# VMIOMAX-8451 Embedded PC-Based Controller

**Product Manual** 

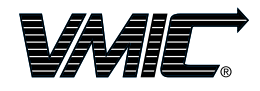

12090 South Memorial Parkway Huntsville, Alabama 35803-3308, USA (256) 880-0444 ◆ (800) 322-3616 ◆ Fax: (256) 882-0859 500-318451-000 Rev. A

A GE Fanuc Company

© Copyright 2003. The information in this document has been carefully checked and is believed to be entirely reliable. While all reasonable efforts to ensure accuracy have been taken in the preparation of this manual, VMIC assumes no responsibility resulting from omissions or errors in this manual, or from the use of information contained herein.

VMIC reserves the right to make any changes, without notice, to this or any of VMIC's products to improve reliability, performance, function, or design.

VMIC does not assume any liability arising out of the application or use of any product or circuit described herein; nor does VMIC convey any license under its patent rights or the rights of others.

For warranty and repair policies, refer to VMIC's Standard Conditions of Sale.

AMXbus, BITMODULE, COSMODULE, DMAbus, IOMax, IOWorks Foundation, IOWorks Manager, IOWorks Server, MAGICWARE, MEGAMODULE, PLC ACCELERATOR (ACCELERATION), Quick Link, RTnet, Soft Logic Link, SRTbus, TESTCAL, "The Next Generation PLC", The PLC Connection, TURBOMODULE, UCLIO, UIOD, UPLC, Visual Soft Logic Control(ler), *VMEaccess*, VMEbus Access, *VMEmanager*, *VMEmonitor*, VMEnet, VMEnet II, and *VMEprobe* are trademarks and The I/O Experts, The I/O Systems Experts, The Soft Logic Experts, and The Total Solutions Provider are service marks of VMIC.

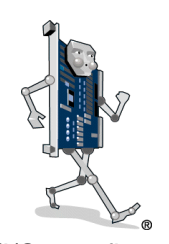

(I/O man figure)

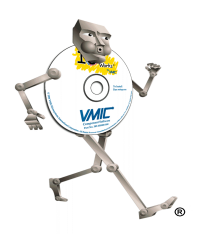

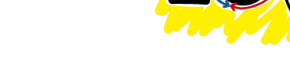

(IOWorks man figure)

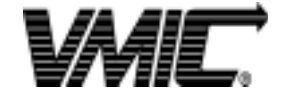

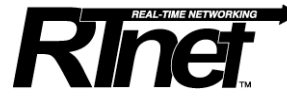

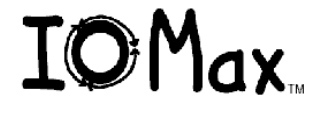

The I/O man figure, IOWorks, IOWorks man figure, UIOC, Visual IOWorks and the VMIC logo are registered trademarks of VMIC.

ActiveX, Microsoft, Microsoft Access, MS-DOS, Visual Basic, Visual C++, Win32, Windows, Windows NT, and XENIX are registered trademarks of Microsoft Corporation.

Celeron and MMX are trademarks, Intel and Pentium are registered trademarks of the Intel Corporation.

PICMG and CompactPCI are registered trademarks of PCI Industrial Computer Manufacturers' Group.

Other registered trademarks are the property of their respective owners.

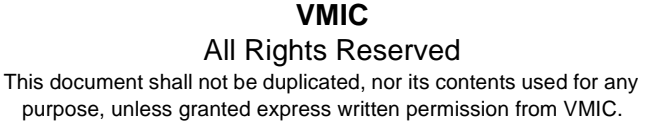

# **Table of Contents**

| List of Figures                                         | 9  |
|---------------------------------------------------------|----|
| List of Tables                                          | 11 |
| Overview                                                | 13 |
| Additional Features                                     | 14 |
| Basic Concepts                                          | 15 |
| Geode GX1 Processor                                     | 17 |
| Key Features of the Geode GX1 Processor.                | 17 |
| 32-Bit x86 Processor                                    | 17 |
| PCI Host Controller                                     | 18 |
| Virtual Systems Architecture (VSA) Technology           | 18 |
| 2D Graphics Accelerator                                 | 18 |
| Display Controller                                      | 18 |
| XpressROM Subsystem                                     | 18 |
| Geode CS5530A I/O Companion Multi-Function South Bridge | 19 |
| Organization of the Manual                              | 21 |
| References                                              | 22 |
| Safety Summary                                          | 24 |
| Warnings, Cautions and Notes                            | 25 |
| Chapter 1 - Installation and Setup                      | 27 |
| Unpacking Procedures                                    |    |
| Hardware Setup                                          | 29 |
| Front Panel Connectors                                  | 31 |
| Power Requirements                                      | 31 |
| Installation                                            | 32 |
| BIOS Setup                                              | 32 |
|                                                         |    |

| CMOS Configuration                                     | 32 |
|--------------------------------------------------------|----|
| Master/Slave Configuration                             | 33 |
| Master/Slave Configuration Procedure                   | 33 |
| Parallel Port (LPT1) Configuration and Setup           | 36 |
| Parallel Port Adapter Cable Installation Procedure:    | 36 |
| Installing a Floppy Disk Drive                         | 38 |
| Installing a CD-ROM Drive                              | 39 |
| IDE Adapter Installation Procedure:                    | 39 |
| Installing PC/104 and PC/104-Plus Cards.               | 41 |
| Chapter 2 - Standard Features                          | 43 |
| CPU                                                    | 44 |
| Physical Memory                                        | 45 |
| Memory and Port Maps                                   | 46 |
| Memory Map                                             | 46 |
| I/O Port Map                                           | 47 |
| Interrupts                                             | 49 |
| System Interrupts                                      | 49 |
| PCI Interrupts                                         | 52 |
| Integrated Peripherals                                 | 53 |
| Ethernet Controller                                    | 54 |
| 10BaseT                                                | 54 |
| 100BaseTx                                              | 54 |
| Video Graphics Adapter                                 | 55 |
| Chapter 3 - Embedded PC/RTOS Features                  | 57 |
| PC/104-Plus Bus Interface                              | 58 |
| Embedded PCI Functions                                 | 59 |
| FPGA Timers                                            | 60 |
| Timers                                                 | 60 |
| Watchdog Timer Registers                               | 60 |
| Watchdog Control Status Register (WCSR)                | 60 |
| Watchdog Keepalive Register                            | 61 |
| Timer Control and Status Registers                     | 62 |
| Timer Load Count Registers                             | 62 |
| Timer Current Count Registers                          | 63 |
| Timer Clear IRQ Status Registers                       | 64 |
| Board ID Registers                                     | 65 |
| Bit Definitions for the FPGA Timers and Watchdog Timer | 66 |

| Example Code                                             | 67  |
|----------------------------------------------------------|-----|
| Nonvolatile SRAM                                         | 67  |
| PIC.H                                                    | 68  |
| Timers.C.                                                | 69  |
| Watchdog.C                                               |     |
| NVSRAM                                                   | 82  |
| Local IDE Drive                                          | 83  |
| Configuration                                            | 83  |
| Functionality                                            | 83  |
| Advanced Configuration                                   | 84  |
| Maintenance                                              | 87  |
| Maintenance                                              | 87  |
| Maintenance Prints                                       | 88  |
| Appendix A - Connector Pin Definitions                   | 89  |
| Power Connector Pin Definition                           | 90  |
| COM1 and COM2 Serial Port Connectors and Pin Definitions | 91  |
| Parallel Port LPT1 (E8) Connector Pin Definition         |     |
| Keyboard and Mouse Connectors and Pin Definitions        | 93  |
| Ethernet Connector and Pinout                            |     |
| EIDE Connector (E6) and Pin Definition.                  | 95  |
| Floppy Connector (E7) and Pin Definition                 | 96  |
| PC/104-Plus Bus Connector (J5) Pin Definition            | 97  |
| PC/104 Bus Connector (J6) Pin Definition                 |     |
| Appendix B - Software Installation                       |     |
| Microsoft Windows NTW 4.0 Software Driver Installation   | 100 |
| Ethernet Adapter Driver Disk Preparation                 | 100 |
| Ethernet Adapter Driver Installation                     | 100 |
| Video Driver Installation                                | 100 |
| Microsoft Windows 2000 Software Driver Installation      | 101 |
| Ethernet Adapter Driver Installation                     | 101 |
| Video Driver Installation                                | 101 |
| Red Hat Linux 8.0 Installation.                          | 102 |
| Appendix C - Embedded Systems BIOS                       | 103 |
| Entering SETUP                                           | 103 |
| SETUP Screens                                            | 104 |
|                                                          |     |

| Basic CMOS Configuration Screen         |
|-----------------------------------------|
| Configuring Drive Assignments           |
| Configuring Floppy Drive Types 106      |
| Configuring IDE Drive Types 106         |
| Configuring Boot Actions                |
| Features Configuration Setup Screen 109 |
| Custom Configuration Setup Screen       |
| Shadow Configuration Setup Screen 111   |
| Other Pre-Boot Setup Screens 112        |
| Appendix D - Sample C Software 113      |
| Directory \Include                      |
| Directory \Support                      |
| Directory \Timers 113                   |

# List of Figures

| Figure 1    | VMIOMAX-8451 Embedded PC                                       | 16  |
|-------------|----------------------------------------------------------------|-----|
| Figure 2    | VMIOMAX-8451 Block Diagram                                     | 20  |
| Figure 1-1  | VMIOMAX-8451 Embedded PC-Based Controller                      | 30  |
| Figure 1-2  | Removing the VMIOMAX from the Case                             | 33  |
| Figure 1-3  | Removing Standoffs and Disconnecting the Top and Bottom Boards | 34  |
| Figure 1-4  | Location of User Configurable Jumpers (E4 and E7)              | 35  |
| Figure 1-5  | Location of Header E8 (Parallel Port Header)                   | 36  |
| Figure 1-6  | Installation of the Parallel Port Adapter Cable                | 37  |
| Figure 1-7  | Location of Floppy Drive Header and Ribbon Cable               | 38  |
| Figure 1-8  | VMIOMAX-8451 IDE Adapter                                       | 39  |
| Figure 1-9  | Location of Header E6 and the IDE Adapter Installation         | 40  |
| Figure 1-10 | Installation of the PC/104-Plus Devices                        | 41  |
| Figure A-1  | Front Panel Input Power Connector                              | 90  |
| Figure A-2  | COM 1 and COM 2 DB9 Connector                                  | 91  |
| Figure A-3  | Parallel Port Connector Pinout                                 | 92  |
| Figure A-4  | Keyboard Connector and Pinout                                  | 93  |
| Figure A-5  | Mouse Connector and Pinout                                     | 93  |
| Figure A-6  | Ethernet Connector and Pinout                                  | 94  |
| Figure C-1  | The Embedded BIOS Setup Menu                                   | 104 |
| Figure C-2  | The Embedded BIOS Basic Setup Screen                           | 105 |
| Figure C-3  | Embedded BIOS Features Setup Screen                            | 109 |
| Figure C-4  | Embedded BIOS Custom Setup Screen (Custom Configuration)       | 110 |
| Figure C-5  | Embedded BIOS Shadow Setup Screen (ROM Shadowing)              | 111 |
|             |                                                                |     |

VMIOMAX-8451 Embedded PC-Based Controller Product Manual

# List of Tables

| Table 1-1  | CPU Board Connectors                            |
|------------|-------------------------------------------------|
| Table 1-2  | Master/Slave Configuration (Jumper E4 and E7)34 |
| Table 2-1  | VMIOMAX-8451, Interface Memory Address Map 46   |
| Table 2-2  | VMIOMAX-8451 I/O Address Map                    |
| Table 2-3  | PC Hardware Interrupt Line Assignments          |
| Table 2-4  | PC Interrupt Vector Table                       |
| Table 2-5  | Supported Graphics Video Resolutions            |
| Table 3-1  | Timer Enable Register Bit Map 60                |
| Table 3-2  | Watchdog Control and Status Register Bit Map    |
| Table 3-3  | Watchdog Timeout Values                         |
| Table 3-4  | Watchdog Keepalive Register Bit Map61           |
| Table 3-5  | Timer Control and Status Register 1 Bit Map     |
| Table 3-6  | Timer Control and Status Register 2 Bit Map     |
| Table 3-7  | Timer Control and Status Register 3 Bit Map     |
| Table 3-8  | Timer 1 Load Count Register LSB Bit Map         |
| Table 3-9  | Timer 1 Load Count Register MSB Bit Map         |
| Table 3-10 | Timer 2 Load Count Register LSB Bit Map 63      |
| Table 3-11 | Timer 2 Load Count Register MSB Bit Map         |
| Table 3-12 | Timer 3 Load Count Register LSB Bit Map         |
| Table 3-13 | Timer 3 Load Count Register MSB Bit Map         |
| Table 3-14 | Timer 1 Current Count Register LSB Bit Map 63   |
| Table 3-15 | Timer 1 Current Count Register MSB Bit Map 63   |
| Table 3-16 | Timer 2 Current Count Register LSB Bit Map      |
| Table 3-17 | Timer 2 Current Count Register MSB Bit Map 64   |
| Table 3-18 | Timer 3 Current Count Register LSB Bit Map      |
| Table 3-19 | Timer 3 Current Count Register MSB Bit Map 64   |
| Table 3-20 | Timer 1 Clear IRQ Status Register Bit Map       |

| Table 3-21 | Timer 2 Clear IRQ Status Register Bit Map           | <u></u> 54     |
|------------|-----------------------------------------------------|----------------|
| Table 3-22 | Timer 3 Clear IRQ Status Register Bit Map           | <u> 5</u> 5    |
| Table 3-23 | Board ID Register Bit Map                           | 65             |
| Table A-1  | Power Connector Pin Definition (E5)                 | <del>?</del> 0 |
| Table A-2  | COM1 and COM2 Serial Port Connector Pin Definitions | <del>)</del> 1 |
| Table A-3  | EIDE Connector Pin Definition                       | <del>9</del> 5 |
| Table A-4  | Floppy Connector Pin Definition                     | <del>?</del> 6 |
| Table A-5  | PC/104-Plus Bus (J5) Pin Definition                 | <del>)</del> 7 |
| Table A-6  | PC/104 Bus Pin Definition (J6)                      | <del>9</del> 8 |

# **Overview**

## Introduction

VMIC's VMIOMAX-8451 is a low power, full-featured x86-based PC/104-*Plus* expansion (passively cooled) CPU utilizing the advanced technology of National Semiconductor's Geode GX1 processor. PC-Based Controller System uses standard communication software and hardware technologies. Instead of a dedicated, closed architecture implemented in PLCs, a PC-based controller distributes basic controller functions and responsibilities among standard PC "plug-and-play" components. The VMIOMAX-8451 allows the flexibility to upgrade your environment as well as mix-and-match products to use the most current and cost-effective technologies. See Figure 2 on page 20 for a functional block diagram of the VMIOMAX-8451.

The VMIOMAX-8451 provides features typically found on desktop systems such as:

- Up to 256 Mbyte PC-133 SDRAM
- Integrated 2D graphics (16 bpp at 1,280 x 1,024)
- On-board 10BaseT and 100BaseTx interfaces
- On-board Ultra DMA/33 IDE and floppy drive interfaces
- On-board CompactFlash socket (up to 512 Mbyte CompactFlash)
- Two high-performance 16550-compatible serial ports
- Two USB ports
- PS/2-style keyboard and mouse connectors
- PC/104-Plus expansion
- Passive heat sink

Real-time features include:

- Watchdog Timer
- Three 16-bit user programmable timers
- 32 Kbyte of nonvolatile SRAM
- · Real-time clock

The VMIOMAX-8451 utilizes the Geode CS5530A I/O companion multi-function south bridge, designed to work in conjunction with the Geode GX1 processor. The CS5530A I/O companion is a PCI-to-ISA bridge, that provides AT/ISA style functionality. The VMIOMAX-8451 is capable of executing many of today's desktop operating systems such as Microsoft's Windows NT 4.0, Windows 2000 and a wide

variety of Linux based operating systems. The standard desktop features of the VMIOMAX-8451 are described in Chapter 2 of this manual.

Additionally, the VMIOMAX-8451 is capable of executing many of today's embedded operating systems such as VxWorks, Linux, and Microsoft's Windows NT/Windows 2000. The embedded features of the VMIOMAX-8451 are described in Chapter 3 of this manual.

The VMIOMAX-8451 is suitable for use in applications ranging from telecommunications, simulation, instrumentation, industrial control, process control and monitoring, factory automation, automated test systems, data acquisition systems and anywhere that the highest performance processing power is desired.

#### **Additional Features**

The additional features provided by the VMIOMAX-8451 are described below.

- **Pre-loaded with IOWorks.** You can order the VMIOMAX-8451 with an IOWorks system pre-loaded at the factory. The IOWorks PC-based control software provides the project management, programming environment and run-time tools necessary for PLC-like functionality.
- **Integrated solution and support.** You can purchase the target controller, software, remote I/O and other add-ons from a single vendor, VMIC.
- **Plug and play installation**. For an operational system, simply (1) connect the common PC support peripherals such as the keyboard and mouse; and (2) connect the controller to your local area network (LAN).
- **Standard network communication**. Ethernet and Fast Ethernet are the supported network topologies. Networked users, at all levels of organization in a plant, can get access to real-time data. In addition, data can be transferred between any connected PLCs and the controller simultaneously.
- Hard real-time deterministic solutions. Time-critical data exchange can be built with the Wind River® VxWorks operating system running on your controller.
- **Open IOMAX standard for remote I/O**. VMIC offers one of the widest selections of I/O boards in the industry. In addition, the VMIOMAX-8451 enables you to connect third-party I/O systems and other fieldbuses.
- Flexible programming options. Use Ladder Logic and Function Block IEC 61131-3 languages, or C\C++ languages to create control applications.

# **Basic Concepts**

As a PC-based controller, the VMIOMAX-8451 can be used as a remote target controller in a distributed system. In a distributed system, a *host* CPU connects to your VMIOMAX-8451 CPU via Ethernet. A host CPU contains the program development tools and runs under the Windows NT 4.0 or Linux operating systems. The host encapsulates the utility functions of the controller as listed below.

- Provides the user interface for program development, configuration and control
- Contains compiler to build programs
- Supports multiple logical ports

*Target controllers* represent the run-time functionality of a controller to execute the control programs developed on the host. The *target controller* in a distributed system provides the program execution and run-time functionality. A remote target controller off-loads computing responsibilities from the host CPU.

A few of the remote target controller functions are listed below.

- Maintains the internal file system for target controller configuration, startup and recovery
- Manages real-time target controller data
- Enables on-line editing
- Schedules program execution for real-time control

VMIOMAX-8451 Embedded PC-Based Controller Product Manual

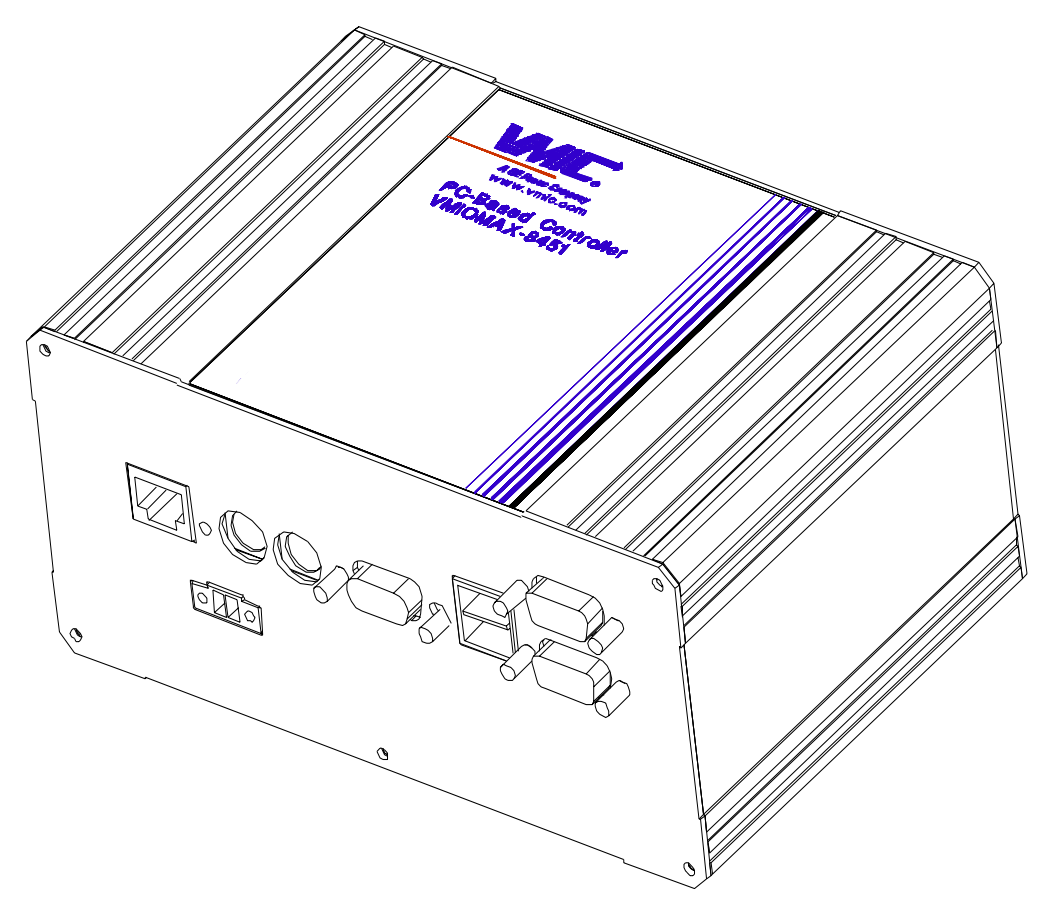

Figure 1 VMIOMAX-8451 Embedded PC

## Geode GX1 Processor

The VMIOMAX-8451 utilizes the National Semiconductor Low Power x86-based Geode GX1 processor. The Geode GX1 processor, fabricated in 0.18 micron CMOS, is available with a typical average power consumption of 1.4 watts for the 333 MHz processor, making it the industry's lowest power consumption for an x86 processor at this performance level. Operating at lower voltages improves power consumption and thermal characteristics. The intelligent integration of the Geode GX1 processor features key system elements such as the video and memory controller embedded directly into the silicon.

### Key Features of the Geode GX1 Processor

- Packaging:
  - 352-Terminal Ball Grid Array (BGA)
- 0.18-micron four-layer metal CMOS process
- Split-rail design
  - Available 2.2V core
  - 3.3 V I/O interface
- Fully static design
- Low typical power consumption
  - 1.4W @ 2.2V/333 MHz

**NOTE:** Typical power consumption is defined as an average, measured running browser at 80% active idle (Suspend-on-Halt) with a display resolution of 800 x 600 x 8 bpp @ 75 Hz.

- Speed: 333 MHz
- Unified memory architecture
  - Frame buffer and video memory reside in main memory
  - Minimizes PCB area requirements
  - Reduces system cost
- Compatible with multiple Geode I/O and graphics companion devices provided by National Semiconductor

#### 32-Bit x86 Processor

- Supports the MMX<sup>™</sup> instruction set extension for the acceleration of multimedia applications
- 16 Kbyte unified L1 cache
- 6-stage, pipelined integer unit
- Integrated Floating Point Unit (FPU)
- Memory Management Unit (MMU) adheres to standard paging mechanisms and optimizes code fetch performance:
  - Load-store reordering gives priority to memory reads
  - Memory-read bypassing eliminates unnecessary or redundant memory reads
- Re-entrant System Management Mode (SMM)

## **PCI Host Controller**

- Synchronous to CPU core
- Allows external PCI master accesses to main memory concurrent with CPU accesses to L1 cache

### Virtual Systems Architecture (VSA) Technology

- Innovative architecture allowing OS independent (software) virtualization of hardware functions
- Provides XpressGRAPHICS subsystem
  High-performance legacy VGA core compatibility
  Note: GUI (Graphical User Interface) acceleration is pure hardware.

## **2D Graphics Accelerator**

- Accelerates BitBLTs, line draw, text - Bresenham vector engine
- Supports all 256 Microsoft-defined Raster Operations (ROPs)
- Supports transparent BLTs and page flipping for DirectDraw®
- Runs at core clock frequency
- Full VGA and VESA mode support
- Special "driver level" instructions utilize internal scratchpad for enhanced performance

### **Display Controller**

- Display Compression Technology (DCT) greatly reduces memory bandwidth consumption of display refresh
- Supports a separate video buffer and data path to enable video acceleration in Geode  $\mathrm{I/O}$
- Internal palette RAM for gamma correction
- Direct interface to Geode I/O for CRT support eliminating the need for an external RAMDAC
- Hardware cursor
- Supports up to 1280x1024 at 8 bpp and 1024x768 at 16 bpp

#### XpressROM Subsystem

- SDRAM interface tightly coupled to CPU core and graphics subsystem for maximum efficiency
- 64-Bit wide memory bus
- Support for:
  - One 144-pin unbuffered SODIMM (small outline dual inline memory module)
  - 16-byte reads (burst length of two)
  - Up to 256 Mbyte total memory supported

## Geode CS5530A I/O Companion Multi-Function South Bridge

The VMIOMAX-8451 incorporates the Geode CS5530A I/O Multi-Function South Bridge. The CS5530A I/O companion is designed to work in conjunction with the Geode GX1 processor. The CS5530A I/O companion is a PCI-to-ISA bridge chipset that provides AT/ISA style functionality. The CS5530A provides a PCI bus interface that is both a slave for PCI cycles initiated by the CPU or other PCI bus masters. The chip is also a standard PCI master for the IDE controller.

The following functionality is provided in the CS5530A I/O companion:

- PCI bus master/slave interface
- ISA bus interface
- AT compatibility logic
- IDE controller
- Video display (includes MPEG accelerator)
- USB controller

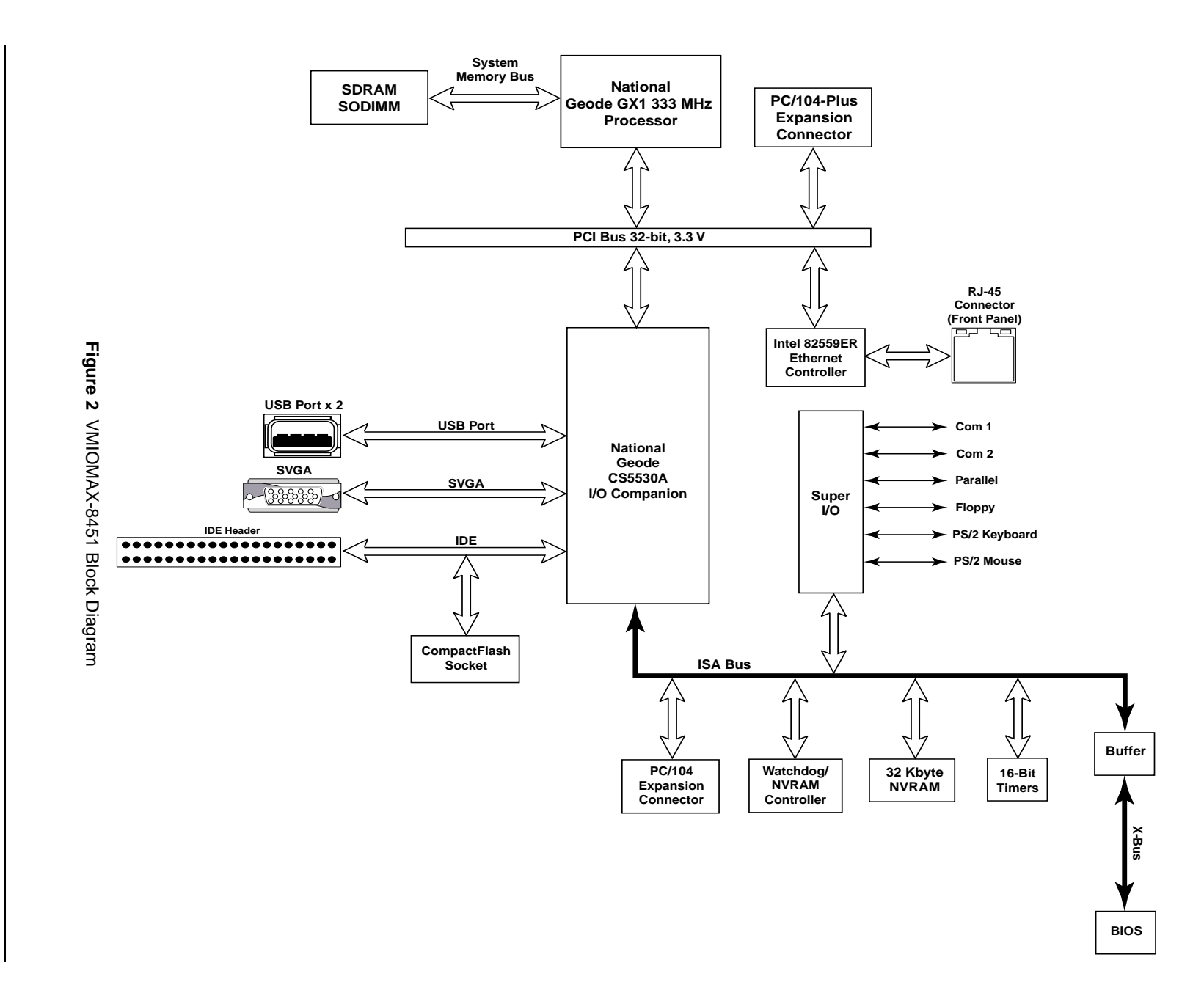

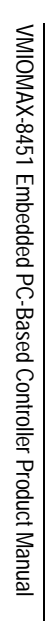

# Organization of the Manual

This manual is composed of the following chapters and appendices:

*Chapter 1 - Installation and Setup* describes unpacking, inspection, hardware jumper settings, connector definitions, installation, system setup and operation of the VMIOMAX-8451.

*Chapter 2 - Standard Features* describes the unit design in terms of the standard PC memory and I/O maps, along with the standard interrupt architecture.

*Chapter 3 - Embedded PC/RTOS Features* describes the unit features that are beyond standard functions.

*Chapter 4 - Maintenance* provides information relative to the care and maintenance of the unit.

*Appendix A - Connector Pinouts* illustrates and defines the connectors included in the unit's I/O ports.

*Appendix B* - *Software Installation* provides details for installing drivers under Windows 2000, Windows NT and Linux 8.0.

*Appendix C - Embedded Systems BIOS* describes the menus and options associated with the Embedded (system) BIOS.

*Appendix D - Sample C Software* provides example code to use with the VMIOMAX-8451.

VMIOMAX-8451 Embedded PC-Based Controller Product Manual

## References

#### National Semiconductor Geode GX1 Processor

National Semiconductor 2900 Semiconductor Dr. P.O. Box 58090 Santa Clara, CA USA 95052-8090 (800) 272-9959 (800) 272-9959 www.national.com

## National Semiconductor Geode CS5530A I/O Companion Multi-Function South Bridge

National Semiconductor 2900 Semiconductor Dr. P.O. Box 58090 Santa Clara, CA 95052-8090 (800) 272-9959 (800) 737-7018 (FAX) www.national.com

#### PCI Local Bus Specification, Rev. 2.1

PCI Special Interest Group P.O. Box 14070 Portland, OR 97214 (800) 433-5177 (U.S.) (503) 797-4207 (International) (503) 234-6762 (FAX)

#### *PC/104 Specification - contains the specifics on the PC/104. Available from:*

PC/104 Embedded Consortium 1060 North Fourth St. San Jose, CA 95112 (650) 903-8304 FAX: (408) 999-0344 E-mail info@pc104.org Internet: www.pc104.org

#### **Physical Description and Specifications**

Refer to Product Specification, 800-318451-000 available from the following source:

VMIC 12090 South Memorial Parkway Huntsville, Al 35803-3308, USA (256) 880-0444 (800) 322-3616 FAX: (256) 882-0859 www.vmic.com The following is useful information related to remote Ethernet booting of the VMIOMAX-8451:

## Microsoft Windows NT Server Resource Kit

Microsoft Corporation ISBN: 1-57231-344-7 www.microsoft.com

For more information on the Embedded Systems BIOS, refer to "*Embedded BIOS 2000*" Technical Reference Manual available from the following:

General Software, Inc. 11000 NE 33rd Place, Suite 102 Bellevue, Washington 98004 425-576-8300 800-850-5755 425-576-8334 fax support@gensw.com www.gensw.com

## **Safety Summary**

The following general safety precautions must be observed during all phases of the operation, service and repair of this product. Failure to comply with these precautions or with specific warnings elsewhere in this manual violates safety standards of design, manufacture and intended use of this product.

VMIC assumes no liability for the customer's failure to comply with these requirements.

#### Ground the System

To minimize shock hazard, the chassis and system cabinet must be connected to an electrical ground. A three-conductor AC power cable should be used. The power cable must either be plugged into an approved three-contact electrical outlet or used with a three-contact to two-contact adapter with the grounding wire (green) firmly connected to an electrical ground (safety ground) at the power outlet.

#### Do Not Operate in an Explosive Atmosphere

Do not operate the system in the presence of flammable gases or fumes. Operation of any electrical system in such an environment constitutes a definite safety hazard.

#### **Keep Away from Live Circuits**

Operating personnel must not remove product covers. Component replacement and internal adjustments must be made by qualified maintenance personnel. Do not replace components with power cable connected. Under certain conditions, dangerous voltages may exist even with the power cable removed. To avoid injuries, always disconnect power and discharge circuits before touching them.

#### Do Not Service or Adjust Alone

Do not attempt internal service or adjustment unless another person capable of rendering first aid and resuscitation is present.

#### Do Not Substitute Parts or Modify System

Because of the danger of introducing additional hazards, do not install substitute parts or perform any unauthorized modification to the product. Return the product to VMIC for service and repair to ensure that safety features are maintained.

#### **Dangerous Procedure Warnings**

Warnings, such as the example below, precede only potentially dangerous procedures throughout this manual. Instructions contained in the warnings must be followed.

**WARNING:** Dangerous voltages, capable of causing death, are present in this system. Use extreme caution when handling, testing and adjusting.

# Warnings, Cautions and Notes

**STOP** informs the operator that a practice or procedure should not be performed. Actions could result in injury or death to personnel, or could result in damage to or destruction of part or all of the system.

**WARNING** denotes a hazard. It calls attention to a procedure, practice or condition, which, if not correctly performed or adhered to, could result in injury or death to personnel.

**CAUTION** denotes a hazard. It calls attention to an operating procedure, practice or condition, which, if not correctly performed or adhered to, could result in damage to or destruction of part or all of the system.

**NOTE** denotes important information. It calls attention to a procedure, practice or condition which is essential to highlight.

VMIOMAX-8451 Embedded PC-Based Controller Product Manual

# Installation and Setup

# Contents

| Unpacking Procedures 2                         | 8 |
|------------------------------------------------|---|
| Hardware Setup                                 | 9 |
| Front Panel Connectors                         | 1 |
| Installation                                   | 2 |
| Master/Slave Configuration 3                   | 3 |
| Parallel Port (LPT1) Configuration and Setup 3 | 6 |
| Installing a CD-ROM Drive 3                    | 9 |
| Installing PC/104 and PC/104-Plus Cards 4      | 1 |
|                                                |   |

# Introduction

This chapter describes the hardware jumper settings, connector descriptions, installation, system setup and operation of the VMIOMAX-8451.

# **Unpacking Procedures**

Any precautions found in the shipping container should be observed. All items should be carefully unpacked and thoroughly inspected for damage that might have occurred during shipment. The board(s) should be checked for broken components, damaged printed circuit board(s), heat damage and other visible contamination. All claims arising from shipping damage should be filed with the carrier and a complete report sent to VMIC Customer Service along with a request for advice concerning the disposition of the damaged item(s).

**CAUTION:** Components installed on VMIC's products are sensitive to electrostatic discharge and damage will occur on boards that are subjected to a high energy electrostatic field. When the board is placed on a bench for configuring, etc., it is suggested that conductive material be inserted under the board to provide a conductive shunt. Unused boards should be stored in the same protective boxes in which they were shipped.

# **Hardware Setup**

The VMIOMAX-8451 is factory populated with user-specified options as part of the VMIOMAX-8451 ordering information. The memory size and storage media size are not user-upgradable. To change memory size or storage media size, contact customer service to receive a Return Material Authorization (RMA).

VMIC Customer Care is available at: 1-800-240-7782.

Or E-mail us at customer.service@vmic.com

The VMIOMAX-8451 is tested for system operation before being shipped from the factory. The physical location of the front panel connectors for the single board CPU are illustrated in Figure 1-1 on page 30. The definitions of the CPU board connectors are included in Table 1-1 on page 31.

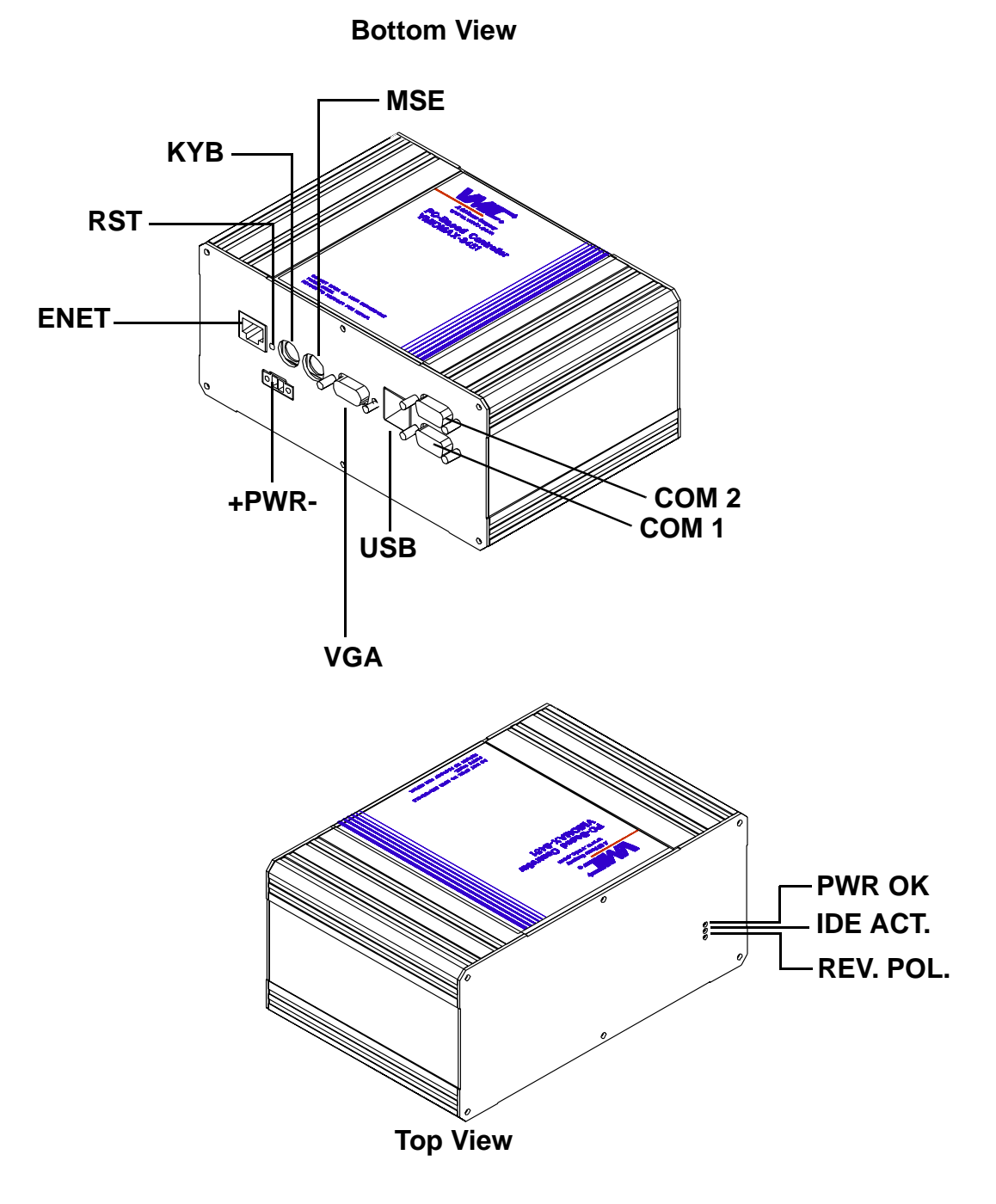

Figure 1-1 VMIOMAX-8451 Embedded PC-Based Controller

# **Front Panel Connectors**

The VMIOMAX-8451 provides front-panel access for the SVGA connector, the 10/100 Ethernet connector, USB connector, two serial ports, reset switch and the mouse and keyboard connectors. A drawing of the VMIOMAX-8451 front-panel is shown in Figure 1-1 on page 30. The front-panel connectors are labeled as follows:

- ENET 10/100 Mbit Ethernet connector
- VGA SVGA video connector
- RST Manual reset switch
- MSE PS/2 mouse connector
- KYB PS/2 keyboard connector
- USB Dual USB connector (two USB ports)
- COM1 Serial port 1
- COM2 Serial port 2
- +PWR- Input power connector

The front panel connectors, including connector pinouts and orientation, for the VMIOMAX-8451 are defined in Appendix A. Table 1-1 below lists the board connectors and functions.

| Connector | Function                      |
|-----------|-------------------------------|
| J1        | 2.5 inch Hard Drive Connector |
| E3        | CMOS Clear                    |
| E5        | Power Connector (Front Panel) |
| E6        | IDE (PRI)                     |
| E7        | Floppy Drive                  |
| E8        | Parallel Port                 |
| E9        | LED Output                    |
| J2        | Dual USB                      |
| J3        | Keyboard                      |
| J4        | Mouse                         |
| J5        | PC/104-Plus                   |
| J6        | PC/104                        |
| J8        | Dual SCSI                     |
| 19        | Ethernet                      |
| P4, E10   | COM 1, COM 2                  |

|--|

### **Power Requirements**

Input voltage range: 8 to 28 VDC

Output voltage/current: +5 VDC with 5 A (Supply Capability)

# Installation

Connect all needed peripherals to the front panel. Each connector's pinouts are detailed in Appendix A. Minimally, a keyboard and a monitor are required if the user has not previously configured the system.

- 1. Connect the 8 to 28 volt VDC power source to the front panel of the VMIOMAX-8451.
- 2. Several messages are displayed on the screen, including names, versions and copyright dates for the various BIOS modules on the VMIOMAX-8451.
- 3. The VMIOMAX-8451 features a Flash Disk resident on the board. Refer to *Local IDE Drive* on page 83 for set up details.
- 4. If an IDE drive is installed, the BIOS Setup program must be run to configure the drive types. See *Embedded Systems BIOS* on page 103 to properly configure the system.
- 5. If a drive is present, install the operating system according to the manufacturer's instructions.

See Appendix B for instructions on installing VMIOMAX-8451 peripheral driver software during operating system installation.

## **BIOS Setup**

The VMIOMAX-8451 has an on-board BIOS Setup program that controls many configuration options. These options are saved in a special non-volatile memory chip and are collectively referred to as the board's 'CMOS Configuration'. The CMOS configuration controls many details concerning the behavior of the hardware from the moment power is applied.

The VMIOMAX-8451 is shipped from the factory with hard drive type configuration set to AUTO in the CMOS.

Details of the VMIOMAX-8451 BIOS setup program are included in Appendix C.

## **CMOS** Configuration

To clear the CMOS:

- 1. Turn off power to the unit.
- 2. Place a jumper on E3.
- 3. Power up the unit.
- 4. Power down the unit and remove the jumper from E3.

When power is reapplied to the unit, the CMOS password will be cleared.

# Master/Slave Configuration

The hard drive for the VMIOMAX-8451 can be configured as either master or slave. There are two jumpers that are used: E4 is for the 2.5 inch IDE drive and E7 for the 1.8 inch drive. The following procedure is used to configure the drive.

## **Master/Slave Configuration Procedure**

Use the following procedure for instructions on opening and closing the VMIOMAX-8451.

1. Turn off power and remove the AC power adapter from the front panel power receptacle. Disconnect all cables connected to the front panel (i.e., monitor, keyboard and mouse). Using a #1 Phillips head screwdriver, remove the six screws holding the front panel to the case. Remove four screws on the bottom of the case that hold the boards inside the case. Ensure that the standoffs remain on the board.

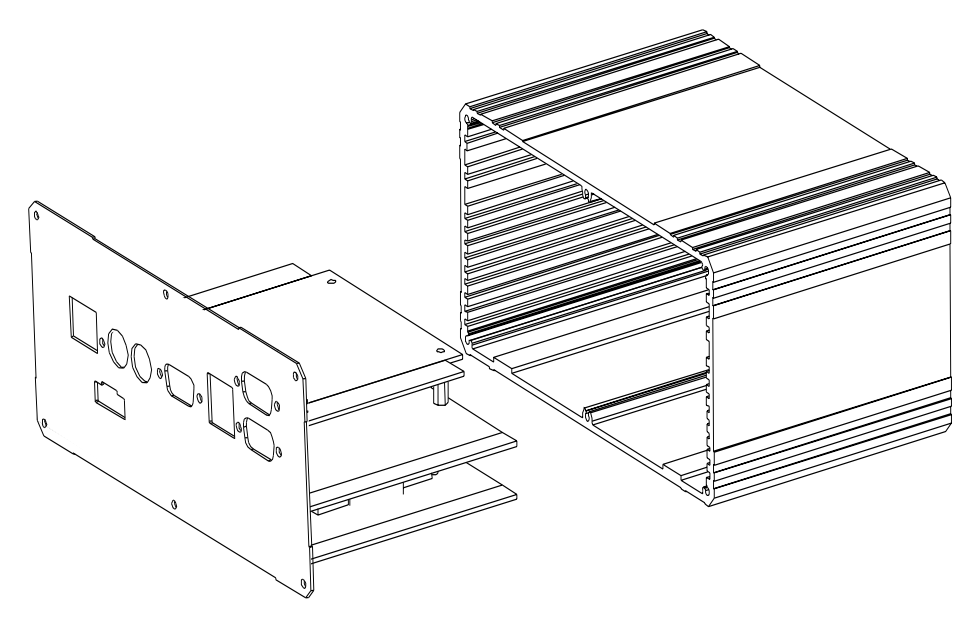

Figure 1-2 Removing the VMIOMAX from the Case

- 2. Remove the four standoffs from the top board.
- 3. Gently pry the top board away from the bottom board, being careful not to bend any of the pins on the three connectors.

VMIOMAX-8451 Embedded PC-Based Controller Product Manual

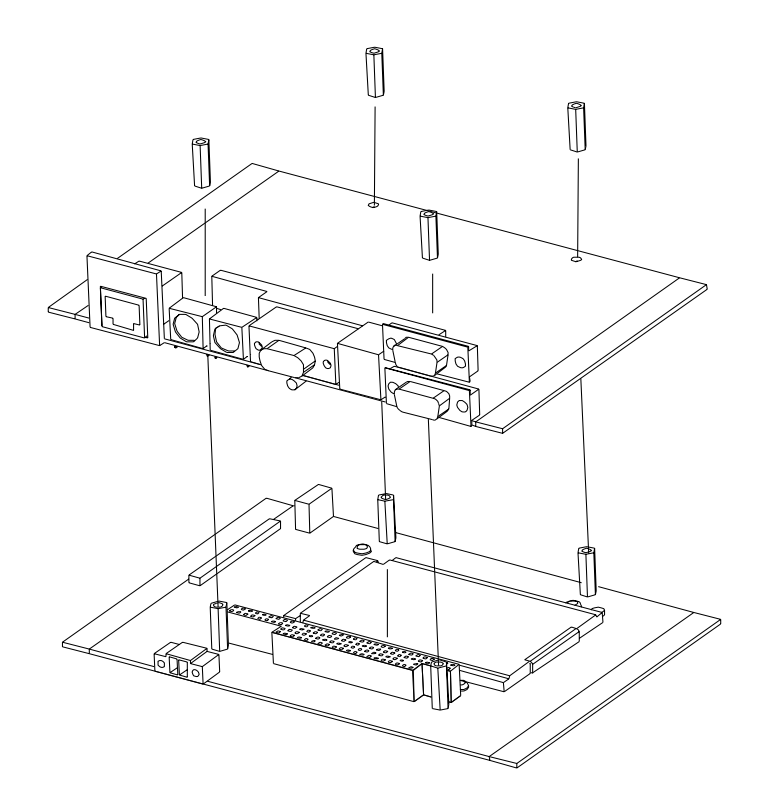

Figure 1-3 Removing Standoffs and Disconnecting the Top and Bottom Boards

- 4. Place the VMIOMAX-8451 on a non-conductive surface. Check the type of drive installed. If the VMIOMAX-8451 has a 2.5" IDE drive (connected to J1), jumper E4 is used to configure master or slave. If the VMIOMAX-8451 is equipped with a 1.8" (E7) or a 2.5" (E4) IDE drive, refer to Table 1-2 below.
- 5. Locate the jumper depending on drive type (see Figure 1-4 on page 35 for location of jumpers). Use Table 1-2 below to configure the VMIOMAX-8451 for the desired mode.

| Pins      | Description              |
|-----------|--------------------------|
| NO Jumper | Master                   |
| 2 and 4   | Slave on Fujitsu         |
| 1 and 2   | Slave on IBM and Seagate |
| 3 and 4   | Slave on Toshiba         |

Table 1-2 Master/Slave Configuration (Jumper E4 and E7)

**NOTE:** When configuring the VMIOMAX-8451 for master/slave mode, the drive manufacturer will determine the jumper settings (i.e., IBM, Seagate or Toshiba).

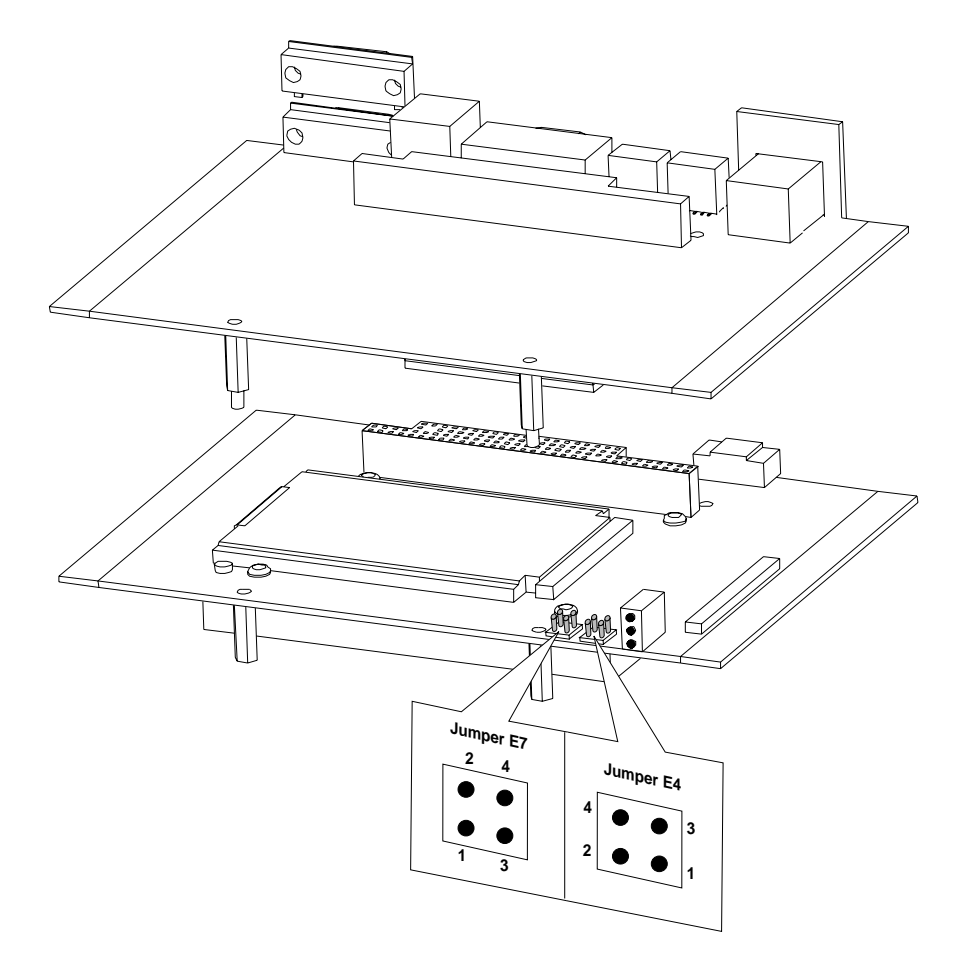

Figure 1-4 Location of User Configurable Jumpers (E4 and E7)

6. When the VMIOMAX-8451 has been jumpered for the desired mode, mount the top board on the bottom board and replace the standoffs on the top board. Place the VMIOMAX-8451 back in the case and secure it using the screws removed in step 1. Also re-connect all cables that were removed in step 1.

**CAUTION:** Do not over tighten the four bottom screws that hold the standoffs in place.

7. Setup is finished and the VMIOMAX-8451 can be powered up.

After configuring the drive for either master or slave, you may need to boot up the VMIOMAX-8451 and proceed to the BIOS to ensure the correct setup for your particular need. See "Embedded Systems BIOS" on page 103.

# Parallel Port (LPT1) Configuration and Setup

You can connect a device to the parallel port using a 26-pin to 25-pin adapter cable (supplied with the VMIOMAX-8451). The top board of the VMIOMAX-8451 has a 26-pin header (E8). Using header E8 and the adapter cable, parallel port signals are routed externally. Any device that is normally connected to a parallel port can be connected to this cable. The VMIOMAX-8451 has to be removed from the case in order to connect the adapter cable to the header.

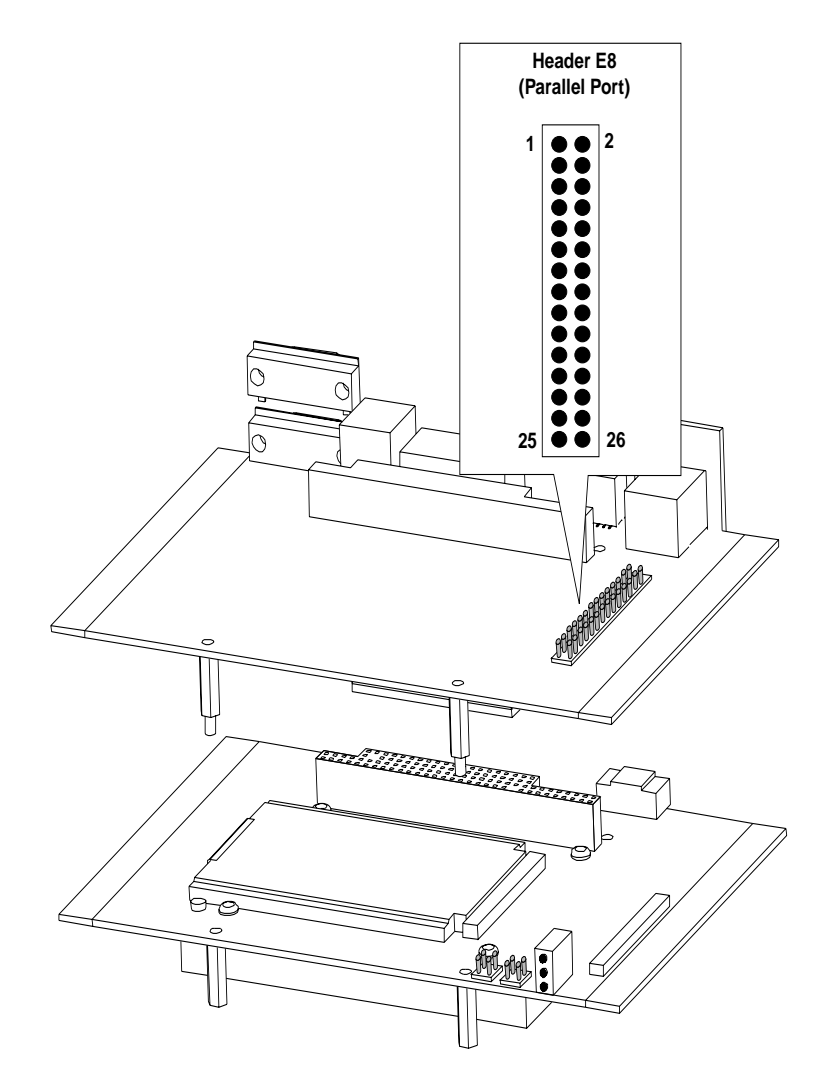

Figure 1-5 Location of Header E8 (Parallel Port Header)

## Parallel Port Adapter Cable Installation Procedure:

1. Turn off power and remove the AC power adapter from the front panel power
receptacle. Disconnect all cables connected to the front panel (i.e., monitor, keyboard and mouse). Using a #1 Phillips head screwdriver remove the six screws holding the front panel to the case. Remove the four screws on the bottom of the case that hold the boards inside the case.

WARNING: Ensure that the standoffs remain on the board.

- 2. Remove the VMIOMAX-8451 from the case. See Figure 1-5 on page 36 for location on Header.
- 3. Place the VMIOMAX-8451 on a non-conductive surface. Re-connect the keyboard and mouse. Connect the adapter cable to header E8 as shown in Figure 1-6 below.
- 4. Connect the parallel port device. Connect the 8 to 28 VDC power source to the front panel.
- 5. Installation is complete.

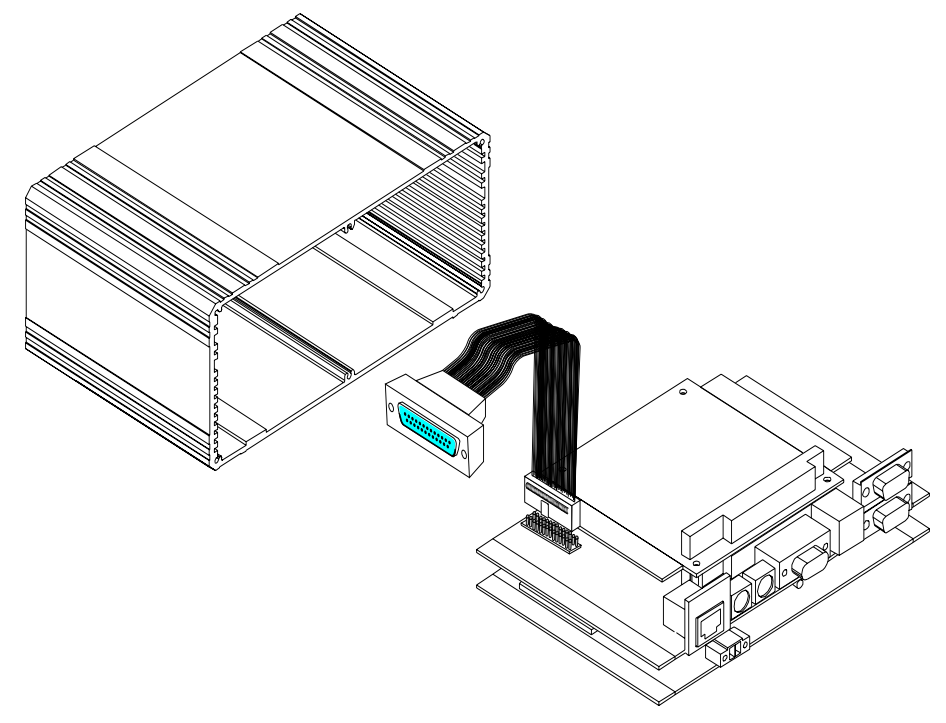

Figure 1-6 Installation of the Parallel Port Adapter Cable

After installing the parallel port adapter and cabling the device, you will need to boot up the VMIOMAX-8451 and proceed to the BIOS. See "Embedded Systems BIOS" on page 103. Also, you may need to load the driver for that particular device.

## **Installing a Floppy Disk Drive**

The VMIOMAX-8451 allows for the connection of a floppy disk drive, using an on-board header (E7). An industry standard 34-pin ribbon cable is needed to interconnect with the floppy drive (not supplied by VMIC). When installing the 34-pin ribbon cable ensure that pin 1 of the cable mates up to pin 1 of the on-board header. The strip on the ribbon cable denotes pin 1. To install the ribbon cable, remove the VMIOMAX-8451 from the case and attach the cable. See Figure 1-7 below for an illustration of the header and cable.

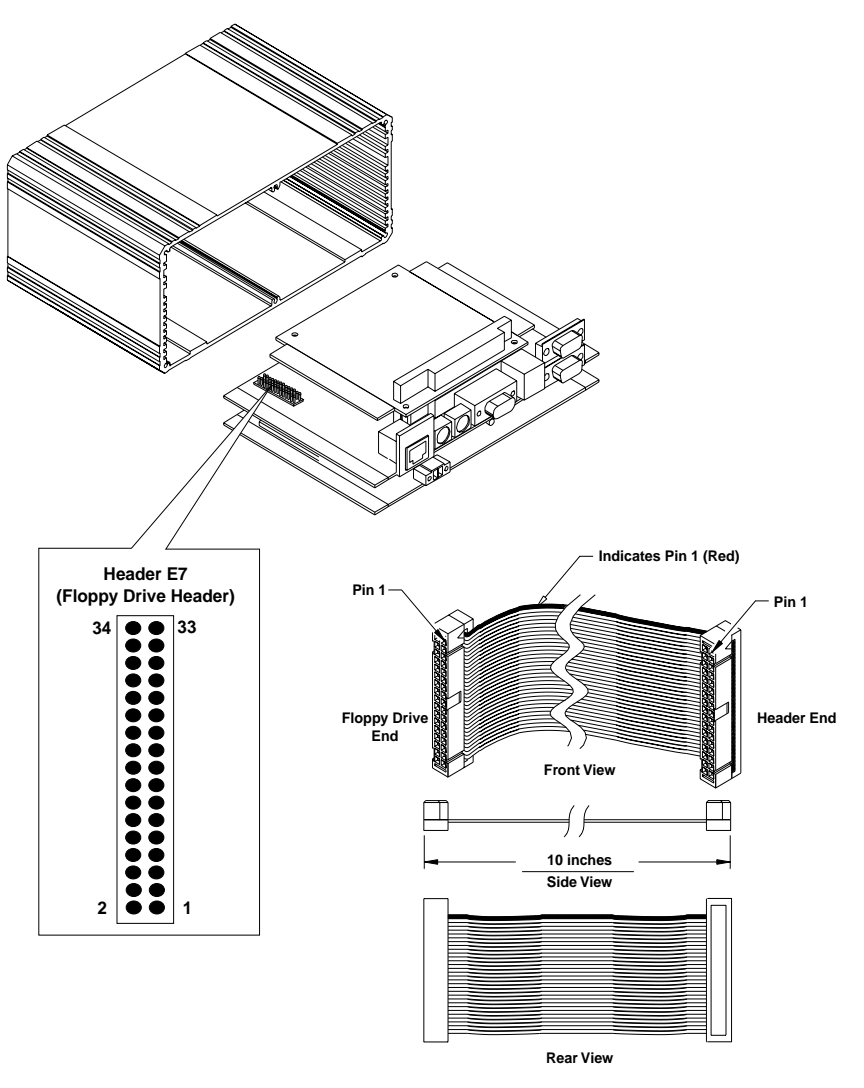

Figure 1-7 Location of Floppy Drive Header and Ribbon Cable

# ve 1

## Installing a CD-ROM Drive

The VMIOMAX-8451 uses an IDE adapter (Figure 1-8) to connect to an on-board header (E6) allowing for the installation of a CD-ROM drive. When installing the IDE adapter, ensure that correct pin assignments are observed (i.e., pin 1 on the adapter to pin 1 on the board).

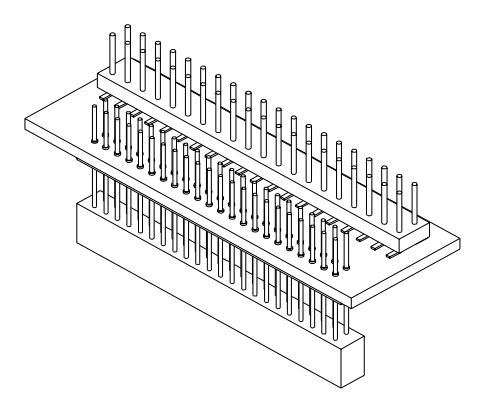

Figure 1-8 VMIOMAX-8451 IDE Adapter

## **IDE Adapter Installation Procedure:**

- 1. Turn off power and remove the AC power adapter from the front panel power receptacle. Disconnect all cables connected to the front panel (i.e., monitor, keyboard and mouse). Using a #1 Phillips head screwdriver remove the six screws holding the front panel to the case. Remove the four screws on the bottom of the case that hold the boards inside the case. Ensure that the standoffs remain on the board.
- 2. Remove the VMIOMAX-8451 from the case. See Figure 1-9 on page 40 for location on Header.
- 3. Place the VMIOMAX-8451 on a non-conductive surface. Re-connect the keyboard and mouse. Connect the IDE adapter to header E6 as shown in Figure 1-9 on page 40. Ensure that pin 1 on the IDE adapter and pin 1 on header E6 mate up. The IDE adapter has a silk screen on the PCB showing the location of pin 1.
- 4. Using a ribbon cable, connect the CD-ROM to the IDE adapter. Connect the AC power adapter to the front panel. Ensure that pin 1 on the IDE adapter, CD-ROM and the cable, which normally has a strip indicating pin 1, mate up.
- 5. Installation is complete.

After installing the IDE adapter and cabling the CD-ROM, you will need to boot up the VMIOMAX-8451 and proceed to the BIOS. See "Embedded Systems BIOS" on page 103. Also, you may need to load the driver for that particular device.

VMIOMAX-8451 Embedded PC-Based Controller Product Manual

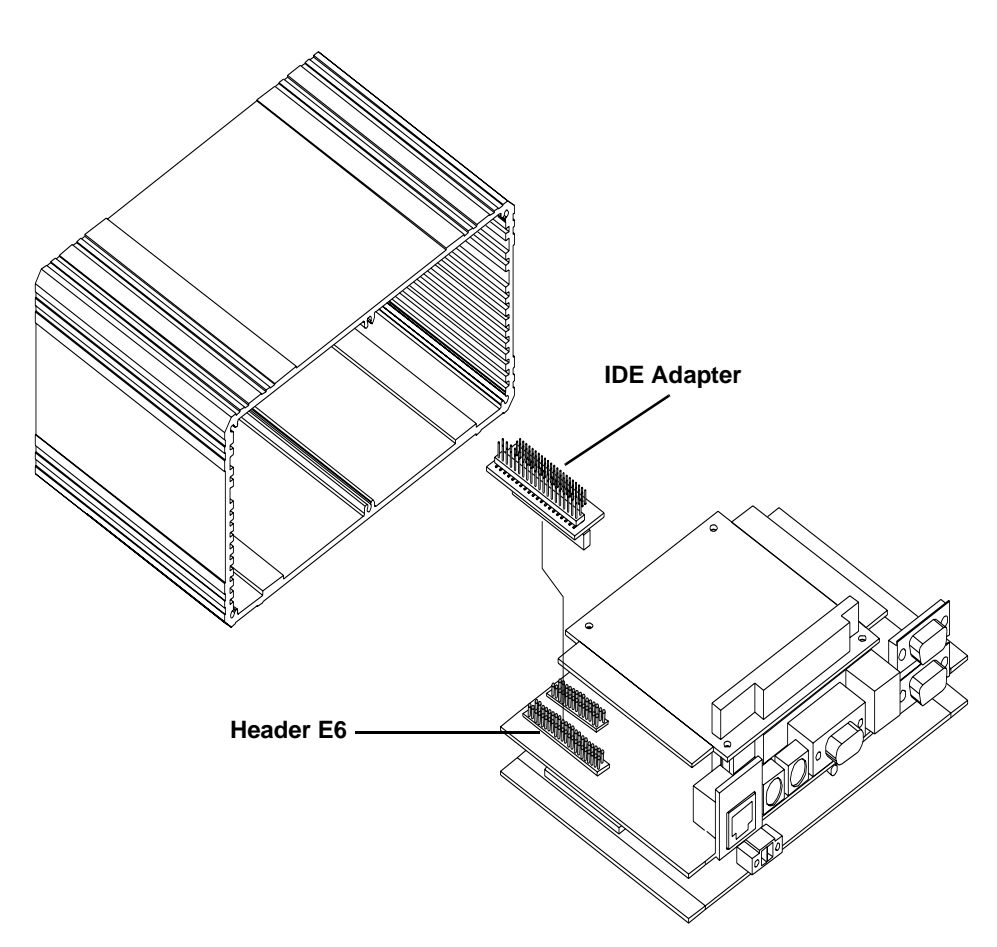

Figure 1-9 Location of Header E6 and the IDE Adapter Installation

# Installing PC/104 and PC/104-Plus Cards

The VMIOMAX-8451's modular, scalable architecture provides easy system expansion via PC/104-*Plus*. This expansion capability allows third-party devices to be used with the VMIOMAX-8451. The device is installed on two connectors on the top board depending on whether it's a PC/104 or PC/104-Plus. Connector J5 is the PC/104-Plus and J6 is the PC/104 connector. PC/104-Plus cards will use both the J5 and J6 connectors.

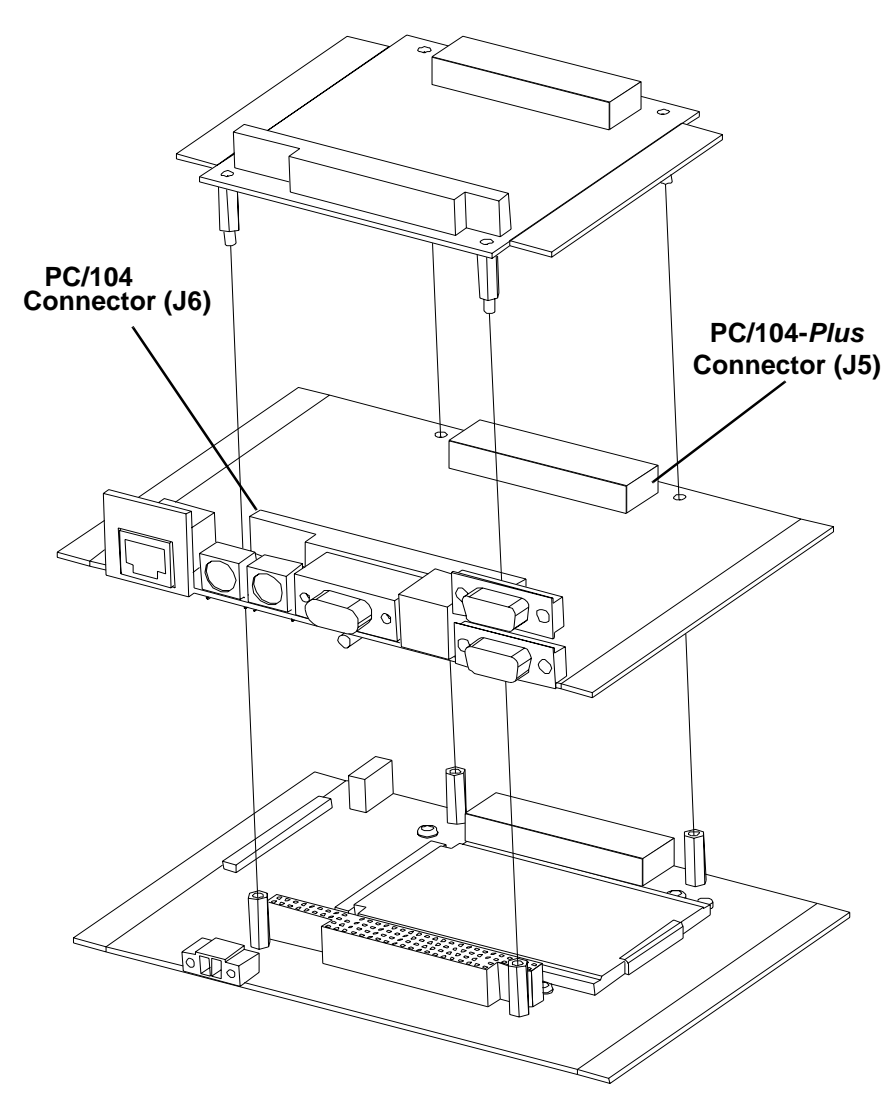

Figure 1-10 Installation of the PC/104-Plus Devices

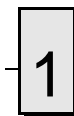

VMIOMAX-8451 Embedded PC-Based Controller Product Manual

# **Standard Features**

# Contents

| CPU                       | 1 |
|---------------------------|---|
| Physical Memory           | 5 |
| Memory and Port Maps 46   | 3 |
| I/O Port Map 47           | 7 |
| Interrupts                | ) |
| Integrated Peripherals 53 | 3 |
| Ethernet Controller 54    | 1 |
| Video Graphics Adapter 55 | 5 |
|                           |   |

# Introduction

The VMIOMAX-8451 is a PC-based embedded controller compatible with modern industry-standard desktop systems. The VMIOMAX-8451 therefore retains industry standard memory and I/O maps, along with a standard interrupt architecture. The integrated peripherals described in this section (such as serial ports, USB ports, IDE drives, video controller and Ethernet controller) are all memory mapped the same as similarly equipped desktop systems, ensuring compatibility with modern operating systems.

The following sections describe the standard features of the VMIOMAX-8451.

# CPU

The VMIOMAX-8451's CPU is a 333 MHz Geode GX1 x-86-based processor. The RAM/local IDE type and size are user specified as part of the VMIOMAX-8451 ordering information.

To change memory size or local IDE type and size contact Customer Care to receive a Return Material Authorization (RMA).

VMIC Customer Care is available at: 1-800-240-7782, or E-mail us at customer.service@vmic.com.

## **Physical Memory**

The VMIOMAX-8451 provides Synchronous DRAM (SDRAM) as on-board system memory. Memory can be accessed as bytes, words or longwords.

The VMIOMAX-8451 accepts one 144-pin SDRAM SODIMM for a maximum capacity of 256 Mbytes.

**NOTE:** When using the Configure utility of VMIC's IOWorks Access with Windows NT 4.0 to configure RAM, do not request more than 25 percent of the physical RAM. Exceeding the 25 percent limit may result in a known Windows NT bug that causes unpredictable behavior during the Windows NT boot sequence, and requires the use of an emergency repair disk to restore the computer. The bug is present in Windows NT 4.0 service pack level 3. It is recommended that an emergency repair disk be kept up-to-date and easily accessible.

The VMIOMAX-8451 includes 32 Kbyte of non-volatile SRAM which can be accessed by the CPU at any time, and is used to store system data that must not be lost during power-off conditions.

NOTE: Memory capacity may be extended as parts become available.

## **Memory and Port Maps**

### **Memory Map**

The memory map for the VMIOMAX-8451 is shown in Table 2-1. All systems share this same memory map, although a VMIOMAX-8451 with less than the full 1 Gbyte of SDRAM does not fill the entire space reserved for On-Board Extended Memory.

| MODE         | MEMORY ADDRESS<br>RANGE           | SIZE                  | DESCRIPTION                                                               |
|--------------|-----------------------------------|-----------------------|---------------------------------------------------------------------------|
|              | \$FFC0 8000 - \$FFFF FFFF         | 4 MBytes - 32 KBytes  | ROM BIOS Image                                                            |
|              | \$FFC0 0020 - \$FFC0 7FFF         | 32 KBytes - 32 Bytes  | Non-volatile SRAM                                                         |
| E            | \$FFC0 001E - \$FFC0 001F         | 2 Bytes               | Device ID: 6504                                                           |
| <u>IO</u>    | \$FFC0 001C - \$FFC0 001D         | 2 Bytes               | Board ID: 8451                                                            |
| DM           | \$FFC0 0000 - \$FFC0 001B         | 28 Bytes              | RT/Watchdog Timer Control Registers                                       |
| CTE          | \$0400 0000 - \$FFBF FFFF         | 3.9 GBytes            | Unused*                                                                   |
| PROTEC       | \$0010 0000 - \$0FFF FFFF         | 255 MBytes            | Reserved for<br>On-Board Extended Memory**<br>(not filled on all systems) |
|              | \$D8000 - \$FFFFF                 | 160 Kbytes            | ROM BIOS                                                                  |
| DE           | \$C8000 - \$D7FFF                 | 64 Kbytes             | Reserved                                                                  |
| AL MO        | \$C0000 - \$C7FFF                 | 32 Kbytes             | Video ROM                                                                 |
|              | \$A0000 - \$BFFFF                 | 128 Kbytes            | Video RAM                                                                 |
| RF           | \$00000 - \$9FFFF                 | 640 Kbytes            | User RAM/DOS RAM                                                          |
| * This space | ce can be used to set up protecte | d mode PCI-to-Compact | PCI bus windows (also referred                                            |

Table 2-1 VMIOMAX-8451, Interface Memory Address Map

\* This space can be used to set up protected mode PCI-to-CompactPCI bus windows (also referred to as PCI slave images).

\*\* This space can be allocated as shared memory (for example, between the processor-based CPU and CompactPCI bus Master). Note that if a PMC board is loaded, the expansion BIOS may be placed in this area.

# I/O Port Map

Like a desktop system, the VMIOMAX-8451 includes special input/output instructions that access I/O peripherals residing in I/O addressing space (separate and distinct from memory addressing space). Locations in I/O address space are referred to as *ports*. When the CPU decodes and executes an I/O instruction, it produces a 16-bit I/O address on lines A00 to A15 and identifies the I/O cycle with the M/I/O control line. Thus, the CPU includes an independent 64 Kbyte I/O address space, which is accessible as bytes, words or longwords.

Standard hardware circuitry reserves only 1,024 byte of I/O addressing space from I/O \$000 to \$3FF for peripherals. All standard PC I/O peripherals, such as serial and parallel ports, hard and floppy drive controllers, video system, real-time clock, system timers and interrupt controllers are addressed in this region of I/O space. The BIOS initializes and configures all these registers properly; adjusting these I/O ports directly is not normally necessary.

The assigned and user-available I/O addresses are summarized in the I/O Address Map, Table 2-2.

| I/O ADDRESS<br>RANGE | SIZE IN<br>BYTES | HW DEVICE | PC/AT FUNCTION                                                     |
|----------------------|------------------|-----------|--------------------------------------------------------------------|
| \$000 - \$00F        | 16               |           | DMA Controller 1<br>(Intel 8237A Compatible)                       |
| \$010 - \$01F        | 16               |           | Reserved                                                           |
| \$020 - \$021        | 2                |           | Master Interrupt Controller<br>(Intel 8259A Compatible)            |
| \$022 - \$03F        | 30               |           | Reserved                                                           |
| \$040 - \$043        | 4                |           | Programmable Timer<br>(Intel 8254 Compatible)                      |
| \$044 - \$05F        | 30               |           | Reserved                                                           |
| \$060 - \$064        | 5                |           | Keyboard, Speaker, System Configuration<br>(Intel 8042 Compatible) |
| \$065 - \$06F        | 11               |           | Reserved                                                           |
| \$070 - \$071        | 2                |           | Real-Time Clock                                                    |
| \$072 - \$07F        | 14               |           | Reserved                                                           |
| \$080 - \$08F        | 16               |           | DMA Page Registers                                                 |
| \$090 - \$091        | 2                |           | Reserved                                                           |
| \$092                | 1                |           | Alt. Gate A20/Fast Reset Register                                  |
| \$093 - \$09F        | 11               |           | Reserved                                                           |
| \$0A0 - \$0A1        | 2                |           | Slave Interrupt Controller<br>(Intel 8259A Compatible)             |

Table 2-2 VMIOMAX-8451 I/O Address Map

| I/O ADDRESS<br>RANGE | SIZE IN<br>BYTES | HW DEVICE       | PC/AT FUNCTION                               |
|----------------------|------------------|-----------------|----------------------------------------------|
| \$0A2 - \$0BF        | 30               |                 | Reserved                                     |
| \$0C0 - \$0DF        | 32               |                 | DMA Controller 2<br>(Intel 8237A Compatible) |
| \$0E0 - \$16F        | 142              |                 | Reserved                                     |
| \$170 - \$177        | 8                |                 | Secondary Hard Disk Controller               |
| \$178 - \$1EF        | 120              |                 | User I/O                                     |
| \$1F0 - \$1F7        | 8                |                 | Primary Hard Disk Controller                 |
| \$1F8 - \$277        | 128              |                 | User I/O                                     |
| \$278 - \$27F        | 8                | Super I/O Chip* | LPT2 Parallel I/O*                           |
| \$280 - \$2E7        | 104              |                 | Reserved                                     |
| \$2E8 - \$2EE        | 7                | UART*           | COM4 Serial I/O*                             |
| \$2EF - \$2F7        | 9                |                 | User I/O                                     |
| \$2F8 - \$2FE        | 7                | Super-I/O Chip  | COM2 Serial I/O<br>(16550 Compatible)        |
| \$2FF - \$36F        | 113              |                 | Reserved                                     |
| \$370 - \$377        | 8                | Super-I/O Chip  | Secondary Floppy Disk Controller*            |
| \$378 - \$37F        | 8                | Super-I/O Chip* | LPT1 Parallel I/O*                           |
| \$380 - \$3E7        | 108              |                 | Reserved                                     |
| \$3E8 - \$3EE        | 7                |                 | COM3 Serial I/O*                             |
| \$3F0 - \$3F7        | 8                | Super-I/O Chip  | Primary Floppy Disk Controller               |
| \$3F8 - \$3FE        | 7                | Super-I/O Chip  | COM1 Serial I/O<br>(16550 Compatible)        |
| \$3FF - \$4FF        | 256              |                 | Reserved                                     |
| \$500 - CFF          | 2048             |                 | Reserved                                     |

Table 2-2 VMIOMAX-8451 I/O Address Map (Continued)

\* While these I/O ports are reserved for the listed functions, they are not implemented on the VMIOMAX-8451. They are listed here to make the user aware of the standard PC usage of these ports.

## Interrupts

### System Interrupts

In addition to an I/O port address, an I/O device has a separate hardware interrupt line assignment. Assigned to each interrupt line is a corresponding interrupt vector in the 256-vector interrupt table at \$00000 to \$003FF in memory. The 16 maskable interrupts are listed in Table 2-3 along with their functions. Table 2-4 on page 50 details the vectors in the interrupt vector table. The interrupt number in HEX and decimal are also defined for real and protected mode in Table 2-4 on page 50.

The interrupt hardware implementation on the VMIOMAX-8451 is standard for computers built around the PC architecture, which evolved from the IBM PC/XT. In the IBM PC/XT computers, only eight interrupt request lines exist, numbered from IRQ0 to IRQ7 at the PIC. The IBM PC/AT computer added eight more IRQx lines, numbered IRQ8 to IRQ15, by cascading a second slave PIC into the original master PIC. IRQ2 at the master PIC was committed as the cascade input from the slave PIC.

To maintain backward compatibility with PC/XT systems, IBM chose to use the new IRQ9 input on the slave PIC to operate as the old IRQ2 interrupt line on the PC/XT Expansion Bus. Thus, in AT systems, the IRQ9 interrupt line connects to the old IRQ2 pin (pin B4) on the AT Expansion Bus (or ISA bus).

| IRQ | AT FUNCTION       | COMMENTS            |
|-----|-------------------|---------------------|
| 0   | System Timer      | Set by BIOS Setup   |
| 1   | Keyboard          | Set by BIOS Setup   |
| 2   | Duplexed to IRQ9  |                     |
| 3   | COM2              |                     |
| 4   | COM1              |                     |
| 5   | Unused            |                     |
| 6   | Floppy Controller |                     |
| 7   | LPT1              |                     |
| 8   | Real-Time Clock   |                     |
| 9   | Old IRQ2          | SVGA or Network I/O |
| 10  | Not Assigned      | Determined by BIOS  |
| 11  | Not Assigned      | Determined by BIOS  |
| 12  | Mouse             |                     |

Table 2-3 PC Hardware Interrupt Line Assignments

| IRQ | AT FUNCTION      | COMMENTS |
|-----|------------------|----------|
| 13  | Math Coprocessor |          |
| 14  | AT Hard Drive    |          |
| 15  | Flash Drive      |          |

Table 2-3 PC Hardware Interrupt Line Assignments (Continued)

| Table 2-4 | PC Interrupt | Vector Table |
|-----------|--------------|--------------|
|-----------|--------------|--------------|

| INTERRUPT NO. |     | IRQ  |                            |                             |
|---------------|-----|------|----------------------------|-----------------------------|
| HEX           | DEC | LINE | REAL MODE                  | PROTECTED MODE              |
| 00            | 0   |      | Divide Error               | Same as Real Mode           |
| 01            | 1   |      | Debug Single Step          | Same as Real Mode           |
| 02            | 2   |      |                            |                             |
| 03            | 3   |      | Debug Breakpoint           | Same as Real Mode           |
| 04            | 4   |      | ALU Overflow               | Same as Real Mode           |
| 05            | 5   |      | Print Screen               | Array Bounds Check          |
| 06            | 6   |      |                            | Invalid OpCode              |
| 07            | 7   |      |                            | Device Not Available        |
| 08            | 8   | IRQ0 | Timer Tick                 | Double Exception Detected   |
| 09            | 9   | IRQ1 | Keyboard Input             | Coprocessor Segment Overrun |
| 0A            | 10  | IRQ2 | BIOS Reserved              | Invalid Task State Segment  |
| 0B            | 11  | IRQ3 | COM2 Serial I/O            | Segment Not Present         |
| 0C            | 12  | IRQ4 | COM1 Serial I/O            | Stack Segment Overrun       |
| 0D            | 13  | IRQ5 | Timer                      | Same as Real Mode           |
| 0E            | 14  | IRQ6 | Floppy Disk Controller     | Page Fault                  |
| 0F            | 15  | IRQ7 | LPT1                       | Same as Real Mode           |
| 10            | 16  |      | BIOS Video I/O             | Coprocessor Error           |
| 11            | 17  |      | System Configuration Check | Same as Real Mode           |
| 12            | 18  |      | Memory Size Check          | Same as Real Mode           |
| 13            | 19  |      | XT Floppy/Hard Drive       | Same as Real Mode           |
| 14            | 20  |      | BIOS Comm I/O              | Same as Real Mode           |
| 15            | 21  |      | BIOS Cassette Tape I/O     | Same as Real Mode           |
| 16            | 22  |      | BIOS Keyboard I/O          | Same as Real Mode           |
| 17            | 23  |      | BIOS Printer I/O           | Same as Real Mode           |

2

| INTERRUPT NO. |         | IRQ  |                                         |                   |
|---------------|---------|------|-----------------------------------------|-------------------|
| HEX           | DEC     | LINE | REAL MODE                               |                   |
| 18            | 24      |      | ROM BASIC Entry Point                   | Same as Real Mode |
| 19            | 25      |      | Bootstrap Loader                        | Same as Real Mode |
| 1A            | 26      |      | Time of Day                             | Same as Real Mode |
| 1B            | 27      |      | Control/Break Handler                   | Same as Real Mode |
| 1C            | 28      |      | Timer Control                           | Same as Real Mode |
| 1D            | 29      |      | Video Parameter Table Pntr              | Same as Real Mode |
| 1E            | 30      |      | Floppy Parm Table Pntr                  | Same as Real Mode |
| 1F            | 31      |      | Video Graphics Table Pntr               | Same as Real Mode |
| 20            | 32      |      | DOS Terminate Program                   | Same as Real Mode |
| 21            | 33      |      | DOS Function Entry Point                | Same as Real Mode |
| 22            | 34      |      | DOS Terminate Handler                   | Same as Real Mode |
| 23            | 35      |      | DOS Control/Break Handler               | Same as Real Mode |
| 24            | 36      |      | DOS Critical Error Handler              | Same as Real Mode |
| 25            | 37      |      | DOS Absolute Disk Read                  | Same as Real Mode |
| 26            | 38      |      | DOS Absolute Disk Write                 | Same as Real Mode |
| 27            | 39      |      | DOS Program Terminate,<br>Stay Resident | Same as Real Mode |
| 28            | 40      |      | DOS Keyboard Idle Loop                  | Same as Real Mode |
| 29            | 41      |      | DOS CON Dev. Raw Output                 | Same as Real Mode |
| 2A            | 42      |      | DOS 3.x+ Network Comm                   | Same as Real Mode |
| 2B            | 43      |      | DOS Internal Use                        | Same as Real Mode |
| 2C            | 44      |      | DOS Internal Use                        | Same as Real Mode |
| 2D            | 45      |      | DOS Internal Use                        | Same as Real Mode |
| 2E            | 46      |      | DOS Internal Use                        | Same as Real Mode |
| 2F            | 47      |      | DOS Print Spooler Driver                | Same as Real Mode |
| 30-60         | 48-96   |      | Reserved by DOS                         | Same as Real Mode |
| 61-66         | 97-102  |      | User Available                          | Same as Real Mode |
| 67-6F         | 103-111 |      | Reserved by DOS                         | Same as Real Mode |
| 70            | 112     | IRQ8 | Real Time Clock                         |                   |

 Table 2-4
 PC Interrupt Vector Table (Continued)

| INTERR | UPT NO. | IRQ   | REAL MODE PROTECT  |                   |
|--------|---------|-------|--------------------|-------------------|
| HEX    | DEC     | LINE  |                    | PROTECTED MODE    |
| 71     | 113     | IRQ9  | Redirect to IRQ2   |                   |
| 72     | 114     | IRQ10 | Not Assigned       |                   |
| 73     | 115     | IRQ11 | Not Assigned       |                   |
| 74     | 116     | IRQ12 | Mouse              |                   |
| 75     | 117     | IRQ13 | Math Coprocessor   |                   |
| 76     | 118     | IRQ14 | AT Hard Drive      |                   |
| 77     | 119     | IRQ15 | Flash Drive        |                   |
| 78-7F  | 120-127 |       | Reserved by DOS    | Same as Real Mode |
| 80-F0  | 128-240 |       | Reserved for BASIC | Same as Real Mode |
| F1-FF  | 241-255 |       | Reserved by DOS    | Same as Real Mode |

Table 2-4 PC Interrupt Vector Table (Continued)

#### **PCI Interrupts**

Interrupts on Peripheral Component Interconnect (PCI) Local Bus are optional and defined as "level sensitive," asserted low (negative true), using open drain output drivers. The assertion and de-assertion of an interrupt line, INTx#, is asynchronous to CLK. A device asserts its INTx# line when requesting attention from its device driver. Once the INTx# signal is asserted, it remains asserted until the device driver clears the pending request. When the request is cleared, the device de-asserts its INTx# signal.

PCI defines one interrupt line for a single function device and up to four interrupt lines for a multifunction device or connector. For a single function device, only INTA# may be used while the other three interrupt lines have no meaning.

Any function on a multifunction device can be connected to any of the INTx# lines. The Interrupt Pin register defines which INTx# line the function uses to request an interrupt. If a device implements a single INTx# line, it is called INTA#; if it implements two lines, they are called INTA# and INTB#; and so forth. For a multifunction device, all functions may use the same INTx# line, or each may have its own (up to a maximum of four functions), or any combination thereof. A single function can never generate an interrupt request on more than one INTx# line.

# 2

# **Integrated Peripherals**

The VMIOMAX-8451 incorporates a National Semiconductor Super I/O (SIO) chip. The SIO provides the VMIOMAX-8451 with a standard floppy drive controller, two 16550 UART-compatible serial ports, and keyboard and mouse ports.

The IDE interface is provided by the Geode CS5530A I/O companion. The IDE interface supports two channels known as the primary and secondary channels. The primary channel is routed to the optional on-board IDE drive. This secondary channel can support two drives, a master and slave. The IDE interface on the VMIOMAX-8451 supports ATA-33 drives and automatically determines the proper operating mode based on the type of drive used.

## **Ethernet Controller**

The network capability is provided by the Intel 82559ER Ethernet Controller. This Ethernet controller is PCI bus based and is software configurable. The VMIOMAX-8451 supports 10BaseT and 100BaseTx Ethernet.

### 10BaseT

A network based on the 10BaseT standard uses unshielded twisted-pair cables, providing an economical solution to networking. An RJ-45 connector is used with the 10BaseT standard. 10BaseT has a maximum length of 100 meters.

#### 100BaseTx

The VMIOMAX-8451 also supports the 100BaseTx Ethernet. A network based on a 100BaseTx standard uses unshielded twisted-pair cables and a RJ-45 connector. 100BaseTx has a maximum length of 100 meters.

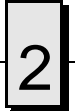

# **Video Graphics Adapter**

The SVGA port on the VMIOMAX-8451 is controlled by the National Semiconductor GX1/5530 chipset. The GX1/5530 is hardware and BIOS compatible with the industry EGA and SVGA standards supporting both VESA high-resolution and extended video modes. Table 2-5 shows the graphic video modes supported by the video controller.

| Screen<br>Resolution | Maximum<br>Colors | Maximum Refresh<br>Rates (Hz) |
|----------------------|-------------------|-------------------------------|
| 640 x 480            | 64 K              | 85                            |
| 800 x 600            | 64 K              | 85                            |
| 1024 x 768           | 64 K              | 85                            |
| 1280 x 1024          | 64 K              | 75                            |

Table 2-5 Supported Graphics Video Resolutions

Not all SVGA monitors support resolutions and refresh rates beyond 640 x 480 at 85 Hz. Do not attempt to drive a monitor to a resolution or refresh rate beyond its capability.

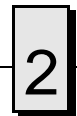

VMIOMAX-8451 Embedded PC-Based Controller Product Manual

# **Embedded PC/RTOS Features**

# Contents

| PC/104-Plus Bus Interface | . 58 |
|---------------------------|------|
| Embedded PCI Functions    | . 59 |
| FPGA Timers               | . 60 |
| Example Code              | . 67 |
| NVSRAM                    | . 82 |
| Local IDE Drive           | . 83 |
|                           |      |

# Introduction

VMIC's VMIOMAX-8451 features additional capabilities beyond those of a typical desktop computer system. The unit provides three software-controlled, general-purpose timers along with a programmable Watchdog Timer for synchronizing and controlling multiple events in embedded applications. The VMIOMAX-8451 also provides 32 Kbyte of non-volatile SRAM and an optional local IDE drive.

## PC/104-Plus Bus Interface

The PC/104-Plus bus is an extension of the standard PC/104 bus. It incorporates all standard features of the basic PC/104, but has been enhanced to provide faster speeds.

The following is a list of the PC/104-Plus' main features:

- A PC/104-Plus bus slot which is compatible with PCI version 2.1 specifications
- An integrated PCI arbitration interface (32 bits wide, 3.3V)
- A 33 MHz PCI clock
- · Translates PCI cycles to the ISA bus
- Translates ISA master initiated cycles to PCI
- · Supports burst read/write from the PCI master

The PC/104-Plus bus supports signal levels at 3.3V only. Thus, any adapter boards built around the PC/104-Plus bus platform must be 3.3V-compatible. Signal levels of 5V are **not** allowed.

The following is a list of slot restrictions applicable to the PC/104-Plus bus:

- SLOT 0 No known restrictions.
- SLOT 1 Restricted to extension boards which will **not** use the bus master function. If an extension board with bus master function is used, the VMIOMAX-8451 system may lock up while booting.

**NOTE:** The VMIOMAX-8451 motherboard supports one bus master extension board in SLOT 0 only.

The PC/104-Plus bus specification is available from the PC/104 Consortium (www.PC104.org).

# 3

# **Embedded PCI Functions**

The VMIOMAX-8451 provides non-volatile RAM (NVRAM), Timers and a Watchdog Timer. These functions are required for embedded and real time applications. These embedded functions are located in 32 Kbytes of memory space starting at address \$D8000. The first 32 bytes of this space is utilized by the Watchdog and Timer registers. It also contains the board ID. The remaining space starting at \$D8020 is utilized by the NVRAM.

## **FPGA** Timers

The VMIOMAX-8451 incorporates three 16-bit Timers and a single Watchdog Timer in an FPGA. The FPGA base address is at \$D8000.

#### Timers

Each of the three 16-bit timers has a Control and Status register (CSR) used to select one of four base clock frequencies, enable generation of an interrupt, and monitor time out status. All three Timers share interrupt 5.

The Timers share a common enable register that allows starting and stopping all three Timers with a single access. The enable register also controls a common read latch bit that allows all three Timer's Current Count registers to be latched for reading when Timer one's Current Count register is read. The Timer Load register utilizes immediate update mode allowing a new count to be loaded while the Timer is running. The new count will be used on the next clock cycle after loading the Count register.

If the Timers are configured to generate an interrupt, and the interrupt is enabled in the Programmable Interrupt Controller, the Interrupt Status bit in the the CSR of the interrupting Timer must be cleared in the interrupt service routine. This can be accomplished two different ways. Clearing the status bit in the CSR of the interrupting timer while preserving the other bits, or writing zero to the Interrupt Clear register of the interrupting timer.

| Timer Enable Register (TMRENA): Offset \$00, Read-Only |                                                                                                    |       |  |     |      |      |      |  |  |
|--------------------------------------------------------|----------------------------------------------------------------------------------------------------|-------|--|-----|------|------|------|--|--|
| Bit 07                                                 | Bit 07         Bit 06         Bit 05         Bit 04         Bit 03         Bit 02         Bit 01         Bit 00 |       |  |     |      |      |      |  |  |
|                                                        | Rese                                                                                                    | erved |  | TMR | TMR3 | TMR2 | TMR1 |  |  |
| Latch Enable Enable Enable                             |                                                                                                    |       |  |     |      |      |      |  |  |

Table 3-1 Timer Enable Register Bit Map

#### Watchdog Timer Registers

The independent Watchdog Timer can be programmed to one of eight time outs. The Watchdog Control and Status register is located at offset \$02 from the base address of the FPGA. The Watchdog Keepalive register is located at offset \$07 from the base address of the FPGA. Timeouts range from 2.048 milliseconds to 67.1 seconds. A byte write of any data to the Watchdog Keepalive register resets the time out counter to the selected value and prevents the Watchdog Timer from driving reset.

### Watchdog Control Status Register (WCSR)

The Watchdog Timer is controlled and monitored by the Watchdog Control Status Register (WCSR) which is located at offset \$02 from the base address of the FPGA (\$D8000). The mapping of the bits in this register are show in Table 3-2 on page 61.

| Watchdog Control and Status Register (WCSR): Offset \$02, Read/Write, Byte |                                                                                                  |           |  |      |      |      |        |  |  |
|----------------------------------------------------------------------------|--------------------------------------------------------------------------------------------------|-----------|--|------|------|------|--------|--|--|
| Bit 07                                                                     | Bit 06         Bit 05         Bit 04         Bit 03         Bit 02         Bit 01         Bit 00 |           |  |      |      |      |        |  |  |
| Reserved                                                                   |                                                                                                  | WCSR      |  | TMR  | TMR3 | TMR2 | WCSR   |  |  |
|                                                                            |                                                                                                  | TO_Select |  | RSVD | RSVD | RSVD | Enable |  |  |

Table 3-2 Watchdog Control and Status Register Bit Map

The "WCSR Timeout Select" field is used to select the timeout value of the Watchdog Timer as follows:

| Timeout  | WCSR[10] | WCSR[9] | WCSR[8] |
|----------|----------|---------|---------|
| 67.1s    | 0        | 0       | 0       |
| 33.6s    | 0        | 0       | 1       |
| 2.1s     | 0        | 1       | 0       |
| 524ms    | 0        | 1       | 1       |
| 262ms    | 1        | 0       | 0       |
| 131ms    | 1        | 0       | 1       |
| 32.768ms | 1        | 1       | 0       |
| 2.048ms  | 1        | 1       | 1       |

| Table 3-3 | Watchdog | Timeout | Values |
|-----------|----------|---------|--------|
|-----------|----------|---------|--------|

The "WCSR Enable" bit is used to enable the Watchdog Timer function. This bit must be set to "1" in order for the Watchdog Timer to function. Note that since all registers default to zero after reset, the Watchdog Timer is always disabled after a reset. The Watchdog Timer must be re-enabled by the application software after reset in order for the Watchdog Timer to continue to operate. Once the Watchdog Timer is enabled, the application software must refresh the Watchdog Timer within the selected timeout period to prevent a reset from being generated. The Watchdog Timer is refreshed by performing a write to the Watchdog Keepalive register. The data written is irrelevant.

### Watchdog Keepalive Register

When enabled, the Watchdog Timer is prevented from resetting the system by writing to the Watchdog Keepalive register located at offset \$07 from the base address of the FPGA (\$D8000) within the selected timeout period. The data written to this location is irrelevant. Table 3-4 shows the bit definitions for the Watchdog Keepalive register.

| Watchdog Keepalive Register: Offset \$07, Read/Write, Byte |                                                                                                    |  |  |  |  |  |  |  |  |
|------------------------------------------------------------|----------------------------------------------------------------------------------------------------|--|--|--|--|--|--|--|--|
| Bit 07                                                     | Bit 07         Bit 06         Bit 05         Bit 04         Bit 03         Bit 02         Bit 01         Bit 00 |  |  |  |  |  |  |  |  |
| N/A                                                        |                                                                                                    |  |  |  |  |  |  |  |  |

| Table 3-4 | Watchdog | Keepalive | Register | Bit | Man   |
|-----------|----------|-----------|----------|-----|-------|
|           | valundug | Reepairve | Register |     | iviap |

## **Timer Control and Status Registers**

| Timer Control and Status Register 1 (TCSR1): Offset \$04, Read/Write, Byte |                                                                                                    |      |   |             |  |       |  |  |  |
|----------------------------------------------------------------------------|----------------------------------------------------------------------------------------------------|------|---|-------------|--|-------|--|--|--|
| Bit 07                                                                     | Bit 07         Bit 06         Bit 05         Bit 04         Bit 03         Bit 02         Bit 01         Bit 00 |      |   |             |  |       |  |  |  |
| TCSR1                                                                      |                                                                                                    | Rese | • | TCSR1 TCSR1 |  | TCSR1 |  |  |  |
| IRQSTAT                                                                    | IRQSTAT CK_Select IRQEnable                                                                                     |      |   |             |  |       |  |  |  |

 Table 3-5
 Timer Control and Status Register 1
 Bit Map

| Table 3-6 | Timer Control | and Status | Register 2 | Bit Map |
|-----------|---------------|------------|------------|---------|
|-----------|---------------|------------|------------|---------|

| Timer Control and Status Register 2 (TCSR2): Offset \$05, Read/Write, Byte |                                                                                                    |  |  |  |  |  |  |  |  |  |
|----------------------------------------------------------------------------|----------------------------------------------------------------------------------------------------|--|--|--|--|--|--|--|--|--|
| Bit 07                                                                     | Bit 07         Bit 06         Bit 05         Bit 04         Bit 03         Bit 02         Bit 01         Bit 00 |  |  |  |  |  |  |  |  |  |
| TCSR2<br>IRQSTAT                                                           | TCSR2ReservedTCSR2TCSR2IRQSTATCK_SelectIRQEnable                                                                |  |  |  |  |  |  |  |  |  |

Table 3-7 Timer Control and Status Register 3 Bit Map

| Timer Control and Status Register 3 (TCSR3): Offset \$06, Read/Write, Byte |                                                                                                    |  |  |  |  |  |  |  |  |  |
|----------------------------------------------------------------------------|----------------------------------------------------------------------------------------------------|--|--|--|--|--|--|--|--|--|
| Bit 07                                                                     | Bit 07         Bit 06         Bit 05         Bit 04         Bit 03         Bit 02         Bit 01         Bit 00 |  |  |  |  |  |  |  |  |  |
| TCSR3<br>IRQSTAT                                                           | Reserved TCSR3 TCSR3<br>CK_Select IRQEnable                                                                     |  |  |  |  |  |  |  |  |  |

# **Timer Load Count Registers**

Table 3-8 Timer 1 Load Count Register LSB Bit Map

| Timer 1 Load Count Register LSB: Offset \$08, Read/Write, Word |        |        |        |        |        |        |        |  |
|----------------------------------------------------------------|--------|--------|--------|--------|--------|--------|--------|--|
| Bit 07                                                         | Bit 06 | Bit 05 | Bit 04 | Bit 03 | Bit 02 | Bit 01 | Bit 00 |  |
|                                                                |        |        |        |        |        |        |        |  |

Table 3-9 Timer 1 Load Count Register MSB Bit Map

| Timer 1 Load Count Register MSB: Offset \$09, Read/Write, Word |        |        |        |        |        |        |        |  |  |
|----------------------------------------------------------------|--------|--------|--------|--------|--------|--------|--------|--|--|
| Bit 15                                                         | Bit 14 | Bit 13 | Bit 12 | Bit 11 | Bit 10 | Bit 09 | Bit 08 |  |  |
|                                                                |        |        |        |        |        |        |        |  |  |

| Timer 2 Load Count Register LSB: Offset \$0A, Read/Write, Word |        |        |        |        |        |        |        |  |  |  |
|----------------------------------------------------------------|--------|--------|--------|--------|--------|--------|--------|--|--|--|
| Bit 07                                                         | Bit 06 | Bit 05 | Bit 04 | Bit 03 | Bit 02 | Bit 01 | Bit 00 |  |  |  |
|                                                                |        |        |        |        |        |        |        |  |  |  |

 Table 3-10
 Timer 2 Load Count Register LSB Bit Map

 Table 3-11
 Timer 2 Load Count Register MSB Bit Map

|                                                         | Timer 2 Load Count Register MSB: Offset \$0B, Read/Write, Word |  |  |  |  |  |        |  |  |  |  |
|---------------------------------------------------------|----------------------------------------------------------------|--|--|--|--|--|--------|--|--|--|--|
| Bit 15 Bit 14 Bit 13 Bit 12 Bit 11 Bit 10 Bit 09 Bit 08 |                                                                |  |  |  |  |  | Bit 08 |  |  |  |  |
|                                                         |                                                                |  |  |  |  |  |        |  |  |  |  |

Table 3-12 Timer 3 Load Count Register LSB Bit Map

| Timer 3 Load Count Register LSB: Offset \$0C, Read/Write, Word |                                                                                                    |  |  |  |  |  |  |  |  |  |
|----------------------------------------------------------------|----------------------------------------------------------------------------------------------------|--|--|--|--|--|--|--|--|--|
| Bit 07                                                         | Bit 07         Bit 06         Bit 05         Bit 04         Bit 03         Bit 02         Bit 01         Bit 00 |  |  |  |  |  |  |  |  |  |
|                                                                |                                                                                                    |  |  |  |  |  |  |  |  |  |

Table 3-13 Timer 3 Load Count Register MSB Bit Map

|                                                         | Timer 3 Load Count Register MSB: Offset \$0D, Read/Write, Word |  |  |  |  |        |  |  |  |  |  |
|---------------------------------------------------------|----------------------------------------------------------------|--|--|--|--|--------|--|--|--|--|--|
| Bit 15 Bit 14 Bit 13 Bit 12 Bit 11 Bit 10 Bit 09 Bit 08 |                                                                |  |  |  |  | Bit 08 |  |  |  |  |  |
|                                                         |                                                                |  |  |  |  |        |  |  |  |  |  |

## **Timer Current Count Registers**

| Table 3-14 | Timer 1 C | Current Coun | t Reaister   | LSB Bit Mar |
|------------|-----------|--------------|--------------|-------------|
|            |           |              | c i togiotoi | LOD DR May  |

| Timer 1 Current Count Register LSB: Offset \$10, Read/Write, Word |        |        |        |        |        |        |        |  |  |  |
|-------------------------------------------------------------------|--------|--------|--------|--------|--------|--------|--------|--|--|--|
| Bit 07                                                            | Bit 06 | Bit 05 | Bit 04 | Bit 03 | Bit 02 | Bit 01 | Bit 00 |  |  |  |
|                                                                   |        |        |        |        |        |        |        |  |  |  |

Table 3-15 Timer 1 Current Count Register MSB Bit Map

|        | Timer 1 Current Count Register MSB: Offset \$11, Read/Write, Word |        |        |        |        |        |        |  |  |  |  |
|--------|-------------------------------------------------------------------|--------|--------|--------|--------|--------|--------|--|--|--|--|
| Bit 15 | Bit 14                                                            | Bit 13 | Bit 12 | Bit 11 | Bit 10 | Bit 09 | Bit 08 |  |  |  |  |
|        |                                                                   |        |        |        |        |        |        |  |  |  |  |

| Timer 1 Current Count Register LSB: Offset \$12, Read/Write, Word |        |        |        |        |        |        |        |  |  |  |
|-------------------------------------------------------------------|--------|--------|--------|--------|--------|--------|--------|--|--|--|
| Bit 07                                                            | Bit 06 | Bit 05 | Bit 04 | Bit 03 | Bit 02 | Bit 01 | Bit 00 |  |  |  |
|                                                                   |        |        |        |        |        |        |        |  |  |  |

#### Table 3-16 Timer 2 Current Count Register LSB Bit Map

 Table 3-17
 Timer 2 Current Count Register MSB Bit Map

|        | Timer 1 Current Count Register MSB: Offset \$13, Read/Write, Word                                               |  |  |  |  |  |  |  |  |  |  |
|--------|----------------------------------------------------------------------------------------------------|--|--|--|--|--|--|--|--|--|--|
| Bit 15 | Bit 15         Bit 14         Bit 13         Bit 12         Bit 11         Bit 10         Bit 09         Bit 08 |  |  |  |  |  |  |  |  |  |  |
|        |                                                                                                    |  |  |  |  |  |  |  |  |  |  |

Table 3-18 Timer 3 Current Count Register LSB Bit Map

| Timer 1 Current Count Register LSB: Offset \$14, Read/Write, Word |                                                                                                    |  |  |  |  |  |  |  |  |  |
|-------------------------------------------------------------------|----------------------------------------------------------------------------------------------------|--|--|--|--|--|--|--|--|--|
| Bit 07                                                            | Bit 07         Bit 06         Bit 05         Bit 04         Bit 03         Bit 02         Bit 01         Bit 00 |  |  |  |  |  |  |  |  |  |
|                                                                   |                                                                                                    |  |  |  |  |  |  |  |  |  |

Table 3-19 Timer 3 Current Count Register MSB Bit Map

| Timer 1 Current Count Register MSB: Offset \$15, Read/Write, Word |  |  |  |  |  |  |  |  |  |  |
|-------------------------------------------------------------------|--|--|--|--|--|--|--|--|--|--|
| Bit 15 Bit 14 Bit 13 Bit 12 Bit 11 Bit 10 Bit 09 Bit 08           |  |  |  |  |  |  |  |  |  |  |
|                                                                   |  |  |  |  |  |  |  |  |  |  |

## **Timer Clear IRQ Status Registers**

Table 3-20 Timer 1 Clear IRQ Status Register Bit Map

|                                                                                                    | Timer 1 Clear IRQ Status Register: Offset \$18, Read/Write, Byte |  |  |  |  |  |        |  |  |  |
|----------------------------------------------------------------------------------------------------|------------------------------------------------------------------|--|--|--|--|--|--------|--|--|--|
| Bit 07         Bit 06         Bit 05         Bit 04         Bit 03         Bit 02         Bit 01         Bit 00 |                                                                  |  |  |  |  |  | Bit 00 |  |  |  |
| 0                                                                                                    | 0 0 0 0 0 0 0 0 0                                                |  |  |  |  |  |        |  |  |  |

Table 3-21 Timer 2 Clear IRQ Status Register Bit Map

| Timer 2 Clear IRQ Status Register: Offset \$19, Read/Write, Byte |        |        |        |        |        |        |        |
|------------------------------------------------------------------|--------|--------|--------|--------|--------|--------|--------|
| Bit 07                                                           | Bit 06 | Bit 05 | Bit 04 | Bit 03 | Bit 02 | Bit 01 | Bit 00 |
| 0                                                                | 0      | 0      | 0      | 0      | 0      | 0      | 0      |

3

| Timer 3 Clear IRQ Status Register: Offset \$1A, Read/Write, Byte |        |        |        |        |        |        |        |
|------------------------------------------------------------------|--------|--------|--------|--------|--------|--------|--------|
| Bit 07                                                           | Bit 06 | Bit 05 | Bit 04 | Bit 03 | Bit 02 | Bit 01 | Bit 00 |
| 0                                                                | 0      | 0      | 0      | 0      | 0      | 0      | 0      |

# **Board ID Registers**

The Board ID registers are located at offsets \$1C and \$1E and are read-only. Offset \$1C has \$7301 and offset \$1E has \$FF46.

Table 3-23 Board ID Register Bit Map

| Board ID LSB: Offset \$1C, Read-Only, (\$01) |        |        |        |        |        |        |        |
|----------------------------------------------|--------|--------|--------|--------|--------|--------|--------|
| Bit 07                                       | Bit 06 | Bit 05 | Bit 04 | Bit 03 | Bit 02 | Bit 01 | Bit 00 |
| 0                                            | 0      | 0      | 0      | 0      | 0      | 0      | 1      |

| Board ID MSB: Offset \$1D, Read-Only, (\$73) |        |        |        |        |        |        |        |
|----------------------------------------------|--------|--------|--------|--------|--------|--------|--------|
| Bit 15                                       | Bit 14 | Bit 13 | Bit 12 | Bit 11 | Bit 10 | Bit 09 | Bit 08 |
| 0                                            | 1      | 1      | 1      | 0      | 0      | 1      | 1      |

| Board ID LSB: Offset \$1E, Read-Only, (\$46) |        |        |        |        |        |        |        |
|----------------------------------------------|--------|--------|--------|--------|--------|--------|--------|
| Bit 07                                       | Bit 06 | Bit 05 | Bit 04 | Bit 03 | Bit 02 | Bit 01 | Bit 00 |
| 0                                            | 1      | 0      | 0      | 0      | 1      | 1      | 0      |

| Board ID MSB: Offset \$1F, Read-Only, (\$FF) |        |        |        |        |        |        |        |
|----------------------------------------------|--------|--------|--------|--------|--------|--------|--------|
| Bit 15                                       | Bit 14 | Bit 13 | Bit 12 | Bit 11 | Bit 10 | Bit 09 | Bit 08 |
| 1                                            | 1      | 1      | 1      | 1      | 1      | 1      | 1      |

3

## Bit Definitions for the FPGA Timers and Watchdog Timer

The following code is used to set the FPGA Timers and the Watchdog Timer.

| /* regis | ster offsets  | from FPGA ba | ase | address */                                               |
|----------|---------------|--------------|-----|----------------------------------------------------------|
| #define  | TMRENA_A      | 0x00         | /*  | timer 1,2,3 enable + read latch bits */                  |
| #define  | WCSR_A        | 0x02         | /*  | watchdog CSR */                                          |
| #define  | TCSR1_A       | 0x04         | /*  | timer 1 CSR */                                           |
| #define  | TCSR2_A       | 0x05         | /*  | timer 2 CSR */                                           |
| #define  | TCSR3_A       | 0x06         | /*  | timer 3 CSR */                                           |
| #define  | WKPA_A        | 0x07         | /*  | watchdog keepalive */                                    |
| #define  | TMRLCR1_A     | 0x08         | /*  | timer 1 load count register */                           |
| #define  | TMRLCR2_A     | 0x0A         | /*  | timer 2 load count register */                           |
| #define  | TMRLCR3_A     | 0x0C         | /*  | timer 3 load count register */                           |
| #define  | TMRCCR1_A     | 0x10         | /*  | timer 1 current count register */                        |
| #define  | TMRCCR2_A     | 0x12         | /*  | timer 2 current count register */                        |
| #define  | TMRCCR3_A     | 0x14         | /*  | timer 3 current count register */                        |
| #define  | TMR1IC_A      | 0x18         | /*  | timer 1 IRQ clear register */                            |
| #define  | TMR2IC_A      | 0x19         | /*  | timer 2 IRQ clear register */                            |
| #define  | TMR3IC_A      | 0x1A         | /*  | timer 3 IRQ clear register */                            |
| #define  | BRDID1_A      | 0x1C         | /*  | board ID bits 15-00 */                                   |
| #define  | BRDID2_A      | Ox1E         | /*  | board ID bits 31-16 */                                   |
|          |               |              |     |                                                          |
| /* Time: | r enable bits | and latch o  | con | trol bit (latch all on timer 1 current count read) $*$ , |
| #define  | TMR1_EN       | 0x01         | /*  | timer 1 run enable */                                    |
| #define  | TMR2_EN       | 0x02         | /*  | timer 2 run enable */                                    |
| #define  | TMR3_EN       | 0x04         | /*  | timer 4 run enable */                                    |
| #define  | TMR_LATCH     | 0x08         | /*  | latch all timers on read of timer 1 */                   |
|          |               |              |     |                                                          |
| /* time: | CSR bits */   |              |     |                                                          |
| #define  | TCSR_IRQSTAT  | 0x80         | /*  | timer IRQ STATUS flag */                                 |
| #define  | TCSR_CK250K   | 0x06         | /*  | timer clock select 250 KHz */                            |
| #define  | TCSR_CK500K   | 0x04         | /*  | timer clock select 500 KHz */                            |
| #define  | TCSR_CK1M     | 0x02         | /*  | timer clock select 1 Mhz */                              |
| #define  | TCSR_CK2M     | 0x00         | /*  | timer clock select 2 Mhz */                              |
| #define  | TCSR_IRQEN    | 0x01         | /*  | timer IRQ enable */                                      |
|          |               |              |     |                                                          |
| /* watch | ndog CSR bits | */           |     |                                                          |
| #define  | WCSR_TO2M     | 0x70         | /*  | timeout = 2.048 Ms */                                    |
| #define  | WCSR_TO32M    | 0x60         | /*  | timeout = 32.768 Ms */                                   |
| #define  | WCSR_T0131M   | 0x50         | /*  | timeout = 131 Ms */                                      |
| #define  | WCSR_TO262M   | 0x40         | /*  | timeout = 262 Ms */                                      |
| #define  | WCSR_TO524M   | 0x30         | /*  | timeout = 524 Ms */                                      |
| #define  | WCSR_TO2S     | 0x20         | /*  | timeout = 2.1 S */                                       |
| #define  | WCSR_TO33S    | 0x10         | /*  | timeout = 33.6 S */                                      |
| #define  | WCSR_TO67S    | 0x00         | /*  | timeout = 67.1 S */                                      |
| #define  | WCSR_EN       | 0x01         | /*  | watchdog timeout enable */                               |

# **Example Code**

### **Nonvolatile SRAM**

```
/*
** FILE: NVRAM.C
* *
* *
*/
#include <stdlib.h>
#include <stdio.h>
#include <dos.h>
#include "8451.h"
int main( int argc, char * argv[] )
{
 unsigned char byte_data;
 unsigned long temp_dword, cpuid;
  unsigned char far * nvram_ba;
  unsigned short far * timer_ba;
  timer_ba = (unsigned short far *) MK_FP( 0xD800, 0x0000 );
 nvram_ba = (unsigned char far *) MK_FP( 0xD800, 0x0020 );
  cpuid = 0;
  temp_dword = *( timer_ba + (BRDID1_A / 2));
  cpuid = *( timer_ba + (BRDID2_A / 2) );
  cpuid = cpuid << 16;</pre>
  cpuid = cpuid | temp_dword;
  printf("ID: %.8lX\n", cpuid );
  printf("NVRAM base address : %p\n", nvram_ba );
  *nvram_ba = 0x55;
 byte_data = *nvram_ba;
 return( 0 );
} /* end main */
```

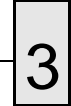

VMIOMAX-8451 Embedded PC-Based Controller Product Manual

## PIC.H

```
/* FILE: PIC.H
                                                                                  * /
/*
        Bit definitions for the PC/AT programable interrupt controller (PIC) */
/*
        sjl
                 5/15/95
                                                                                  * /
/*
                                                                                  * /
#define
                                          /* I/O port addr of PIC 1 */
                PIC1 A
                                  0x20
#define
                PIC1_MASK_A
                                  0x21
                                          /* I/O port addr of PIC 1 mask reg */
#define
                PIC2_A
                                  0xA0
                                          /* I/O port addr of PIC 2 (AT only) */
                                          /* I/O port addr of PIC 2 mask reg */
#define
                 PIC2_MASK_A
                                  0xA1
#define
                 IRQ0_MASK
                                  0x01
                                          /* mask off int 0 - timer 0 sys tic */
#define
                 IRQ1_MASK
                                  0x02
                                          /* mask off int 1 - keyboard */
                                          /* mask off int 2 - rsvd XT; 8-15 AT */
#define
                 IRQ2_MASK
                                  0x04
#define
                 IRQ3_MASK
                                  0 \times 0 8
                                          /* mask off int 3 - com port */
#define
                                  0x10
                                          /* mask off int 4 - com port */
                 IRQ4_MASK
                                          /* mask off int 5 - HD XT; LPT AT */
#define
                 IRQ5_MASK
                                  0x20
                                           /* mask off int 6 - Floppy Disk */
#define
                                  0x40
                 IRQ6_MASK
                                          /* mask off int 7 - LPT */
#define
                 IRQ7_MASK
                                  0 \times 80
                                          /* mask off int 8 - RTC */
#define
                 IRQ8_MASK
                                  0x01
#define
                 IRQ9_MASK
                                  0x02
                                          /* mask off int 9 - Re-directed IRQ2 */
#define
                 IRQ10_MASK
                                  0x04
                                          /* mask off int 10 - Unassigned */
#define
                 IRQ11_MASK
                                  0x08
                                          /* mask off int 11 - Unassigned */
                                          /* mask off int 12 - Unassigned */
#define
                 IRQ12_MASK
                                  0x10
#define
                 IRQ13_MASK
                                  0x20
                                          /* mask off int 13 - Co-processor */
                                           /* mask off int 14 - HD AT */
#define
                 IRQ14_MASK
                                  0x40
#define
                 IRQ15_MASK
                                  0 \times 80
                                          /* mask off int 15 - Unassigned */
#define
                                          /* PIC End Of Interrupt */
                PIC_EOI
                                  0x20
                                          /* Int. No. for hardware int. 2 */
#define
                 IRQ2
                                  0x0A
#define
                                  0x0B
                                          /* Int. No. for hardware int. 3 */
                 IRQ3
#define
                 IRQ4
                                  0x0C
                                          /* Int. No. for hardware int. 4 */
                                          /* Int. No. for hardware int. 5 */
#define
                                  0 \times 0 D
                 IRQ5
#define
                                  0 \times 0 E
                                          /* Int. No. for hardware int. 6 */
                 IR06
#define
                 IRQ7
                                  0x0F
                                          /* Int. No. for hardware int. 7 */
                                          /* Int. No. for hardware int. 8 */
#define
                 IRQ8
                                  0x70
#define
                 IRQ9
                                  0x71
                                          /* Int. No. for hardware int. 9 */
                                          /* Int. No. for hardware int. A */
#define
                 IRQA
                                  0x72
#define
                                  0x73
                                          /* Int. No. for hardware int. B */
                 IRQB
#define
                 IRQC
                                  0x74
                                          /* Int. No. for hardware int. C */
#define
                 IRQD
                                  0x75
                                          /* Int. No. for hardware int. D */
                                           /* Int. No. for hardware int. E */
#define
                 IRQE
                                  0x76
#define
                 IRQF
                                  0x77
                                           /* Int. No. for hardware int. F */
```

Example Code

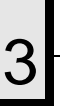

## Timers.C

```
/*
** FILE: TIMERS.C
* *
* *
*/
#include <stdlib.h>
#include <stdio.h>
#include <string.h>
#include <conio.h>
#include <ctype.h>
#include <dos.h>
#include <time.h>
#include "pic.h"
#include "8451.h"
/* function prototypes */
void interrupt irq_rcvd( void );
void init_int( void );
void init_pic_rtc( void );
                                    /* initialize pic rtc and install isr */
void restore_orig_int( void );
void reset_pic_rtc( void );
                                    /* restore pic rtc and isr to original */
int test_timers( void );
                                    /* test timers write/read, latch all, run */
/* globals */
unsigned char pic2_org;
unsigned char pic1_org;
unsigned short int1_status, int2_status, int3_status, scratch;
void far interrupt (* old_vect)(void);
unsigned char int_line = 5;
char user[80];
unsigned long to_count;
int t1_isr_count;
int t2_isr_count;
int t3_isr_count;
unsigned char far * timer_ba;
int main( int argc, char * argv[] )
{
 int test_int;
  unsigned long temp_dword, cpuid;
```

```
timer_ba = (unsigned char far *) MK_FP( 0xD800, 0x0000 );
 temp_dword = *( (unsigned short far *)timer_ba + (BRDID1_A / 2));
 cpuid = *( (unsigned short far *)timer_ba + (BRDID2_A / 2) );
 cpuid = cpuid << 16;
 cpuid = cpuid | temp_dword;
 printf("\nIRQ: %.2X\n", int_line );
 printf("ID: %.8lX\n", cpuid );
 printf("TIMER base address : %p\n", timer_ba );
 /* setup RTC for 976.5625 US tics */
 init_int();
 test_timers();
 restore_orig_int();
 return( 0 );
} /* end main */
/*
  test_timers()
                                                  * /
                                                  */
/*
/* purpose: Test the fpga on board timers
                                                  */
/*
                                                  */
/*
                                                  * /
/* parameters: none
                                                  * /
/* return value: TRUE - Passed
                                                  */
/*
             FALSE - Failed
                                                  */
/* GLOBALS: timer_ba - timer base address
                                                  */
/*
                                                  * /
int test_timers( void )
{
 unsigned char far * timer_bab;
 unsigned short far * timer_baw;
 timer_bab = timer_ba;
 timer_baw = (unsigned short far *)timer_ba;
 /* TEST TIMERS GENERATE INTERRUPT */
 printf("Testing Timer 1 gen int.....");
 /* disable all timers */
 *( timer_bab + TMRENA_A ) = 0;
 int1_status = 0;
 to\_count = 100;
```

```
/* load timer 0xFFFF and 2 Mhz clock (0xFFFF = 32.768 Ms) */
 *( timer_baw + (TMRLCR1_A / 2) ) = 0xFFFF;
 *( timer_bab + TCSR1_A ) = (TCSR_CK2M | TCSR_IRQEN);
 /* enable timer */
 *( timer_bab + TMRENA_A ) = TMR1_EN;
 do
 {
   if( int1_status & TCSR_IRQSTAT ) break;
   delay( 1 );
   to_count--;
 } while( to_count );
 /* disable timers */
 *( timer_bab + TMRENA_A ) = 0;
 if( !to_count )
   printf("FAILED\nTimed out waiting for interrupt from Timer 1\n");
   return( 0 );
 }
 else
   printf("PASSED\n");
printf("Testing Timer 2 gen int.....");
 /* disable all timers */
 *( timer_bab + TMRENA_A ) = 0;
 int2_status = 0;
 to_count = 100;
 /* load timer 0xFFFF and 2 Mhz clock (0xFFFF = 32.768 Ms) */
 *( timer_baw + (TMRLCR2_A / 2) ) = 0xFFFF;
 *( timer_bab + TCSR2_A ) = (TCSR_CK2M | TCSR_IRQEN);
 /* enable timer */
 *( timer_bab + TMRENA_A ) = TMR2_EN;
 do
 {
   if( int2_status & TCSR_IRQSTAT ) break;
   delay( 1 );
  to_count--;
 } while( to_count );
 /* disable timers */
 *( timer_bab + TMRENA_A ) = 0;
 if( !to_count )
 {
   printf("FAILED\nTimed out waiting for interrupt from Timer 2\n");
```

VMIOMAX-8451 Embedded PC-Based Controller Product Manual

```
return( 0 );
 }
 else
   printf("PASSED\n");
printf("Testing Timer 3 gen int.....");
 /* disable all timers */
 *( timer_bab + TMRENA_A ) = 0;
 int3\_status = 0;
 to\_count = 100;
 /* load timer 0xFFFF and 2 Mhz clock (0xFFFF = 32.768 Ms) */
 *( timer_baw + (TMRLCR3_A / 2) ) = 0xFFFF;
 *( timer_bab + TCSR3_A ) = (TCSR_CK2M | TCSR_IRQEN);
 /* enable timer */
 *( timer_bab + TMRENA_A ) = TMR3_EN;
 do
 {
  if( int3_status & TCSR_IRQSTAT ) break;
  delay(1);
  to_count--;
 } while( to_count );
 /* disable timers */
 *( timer_bab + TMRENA_A ) = 0;
 if( !to_count )
 {
   printf("FAILED\nTimed out waiting for interrupt from Timer 3\n");
   return( 0 );
 }
 else
   printf("PASSED\n");
 return( 1 );
} /* end test_timers */
*/
/* init_int()
/*
                                                      */
/* purpose: Using the interrupt assigned, the original vector is */
/*
          saved and the vector to the new ISR is installed. The */
/*
          programmable-interrupt-controller (PIC) is enabled.
                                                      */
                                                      */
/*
*/
/* parameters: none
```
```
3
```

```
* /
/* return value: none
void init_int( void )
{
 disable();
 /* Read 8259 master/slave Programmable Interrupt controller */
 pic2_org = inp(PIC2_MASK_A) & 0xFF; /* slave mask bits */
 picl_org = inp(PIC1_MASK_A) & 0xFF; /* master mask bits */
 switch( int_line )
 {
   case 0x2:
     old_vect = getvect( IRQ2 ); /* save vector for IRQ 02 */
     setvect( IRQ2, irq_rcvd );
     /* enable interrupt 2 */
     outp(PIC1_MASK_A, (pic1_org & (~IRQ2_MASK)) );
   break;
   case 0x3:
     old_vect = getvect( IRQ3 ); /* save vector for IRQ 03 */
     setvect( IRQ3, irq_rcvd );
     /* enable interrupt 3 */
     outp(PIC1_MASK_A, (pic1_org & (~IRQ3_MASK)) );
   break;
   case 0x4:
     old_vect = getvect( IRQ4 ); /* save vector for IRQ 04 */
     setvect( IRQ4, irq_rcvd );
     /* enable interrupt 4 */
     outp(PIC1_MASK_A, (pic1_org & (~IRQ4_MASK)) );
   break;
   case 0x5:
     old_vect = getvect( IRQ5 ); /* save vector for IRQ 05 */
     setvect( IRQ5, irq_rcvd );
     /* enable interrupt 5 */
     outp(PIC1_MASK_A, (pic1_org & (~IRQ5_MASK)) );
   break;
   case 0x6:
     old_vect = getvect( IRQ6 ); /* save vector for IRQ 06 */
     setvect( IRQ6, irq_rcvd );
     /* enable interrupt 6 */
     outp(PIC1_MASK_A, (pic1_org & (~IRQ6_MASK)) );
   break;
   case 0x7:
     old_vect = getvect( IRQ7 ); /* save vector for IRQ 07 */
     setvect( IRQ7, irq_rcvd );
```

```
/* enable interrupt 7 */
  outp(PIC1_MASK_A, (pic1_org & (~IRQ7_MASK)) );
break;
case 0x8:
  old_vect = getvect( IRQ8 ); /* save vector for IRQ 08 */
 setvect( IRQ8, irq_rcvd );
  /* enable interrupt 8 */
 outp(PIC2_MASK_A, (pic2_org & (~IRQ8_MASK)) );
break;
case 0x9:
  old_vect = getvect( IRQ9 ); /* save vector for IRQ 09 */
  setvect( IRQ9, irq_rcvd );
  /* enable interrupt 9 */
  outp(PIC2_MASK_A, (pic2_org & (~IRQ9_MASK)) );
break;
case 0xa:
 old_vect = getvect( IRQA ); /* save vector for IRQ 10 */
  setvect( IRQA, irq_rcvd );
  /* enable interrupt 10 */
  outp(PIC2_MASK_A, (pic2_org & (~IRQ10_MASK)) );
break;
case 0xb:
 old_vect = getvect( IRQB ); /* save vector for IRQ 11 */
  setvect( IRQB, irq_rcvd );
  /* enable interrupt 11 */
  outp(PIC2_MASK_A, (pic2_org & (~IRQ11_MASK)));
break;
case 0xc:
 old_vect = getvect( IRQC ); /* save vector for IRQ 12 */
  setvect( IRQC, irq_rcvd );
  /* enable interrupt 12 */
  outp(PIC2_MASK_A, (pic2_org & (~IRQ12_MASK)) );
break;
case 0xd:
 old_vect = getvect( IRQD ); /* save vector for IRQ 13 */
  setvect( IRQD, irq_rcvd );
  /* enable interrupt 13 */
  outp(PIC2_MASK_A, (pic2_org & (~IRQ13_MASK)) );
break;
case 0xe:
  old_vect = getvect( IRQE ); /* save vector for IRQ 14 */
  setvect( IRQE, irq_rcvd );
  /* enable interrupt 14 */
  outp(PIC2_MASK_A, (pic2_org & (~IRQ14_MASK)));
```

```
break;
   case 0xf:
    old_vect = getvect( IRQF ); /* save vector for IRQ 15 */
    setvect( IRQF, irq_rcvd );
    /* enable interrupt 15 */
    outp(PIC2_MASK_A, (pic2_org & (~IRQ15_MASK)));
   break;
 } /* end switch */
 enable();
} /* init_int */
/*
  restore_orig_int()
                                                    */
/*
                                                   */
                                                   */
/*
  purpose: Using the interrupt assigned, the original vector is
/*
         restored and the programmable-interrupt-controller
                                                   */
/*
          is disabled.
                                                    */
/*
                                                    */
/* Prerequisite: The interrupt line to be used must have
                                                    */
/*
             already been loaded in the global variable.
                                                   */
/*
                                                    */
*/
/* parameters: none
/* return value: none
                                                    */
void restore_orig_int( void )
{
 disable();
 outp(PIC2_MASK_A, pic2_org);
 outp(PIC1_MASK_A, pic1_org);
 switch( int_line )
 {
   case 0x2:
    setvect( IRQ2, old_vect );
   break;
   case 0x3:
    setvect( IRQ3, old_vect );
   break;
   case 0x4:
    setvect( IRQ4, old_vect );
   break;
   case 0x5:
    setvect( IRQ5, old_vect );
```

break;

```
case 0x6:
    setvect( IRQ6, old_vect );
   break;
   case 0x7:
    setvect( IRQ7, old_vect );
   break;
   case 0x8:
    setvect( IRQ8, old_vect );
   break;
   case 0x9:
    setvect( IRQ9, old_vect );
   break;
   case 0xa:
    setvect( IRQA, old_vect );
   break;
   case 0xb:
    setvect( IRQB, old_vect );
   break;
   case 0xc:
    setvect( IRQC, old_vect );
   break;
   case 0xd:
    setvect( IRQD, old_vect );
   break;
   case 0xe:
    setvect( IRQE, old_vect );
   break;
   case 0xf:
    setvect( IRQF, old_vect );
   break;
 } /* end switch */
 enable();
} /* restore_orig_int */
/*
  irq_rcvd()
                                                        */
/*
                                                        */
/* purpose: Interrupt service routine used to service any of the */
/*
          interrupts generated.
                                                        */
/*
                                                        */
          (INTA handler)
/*
                                                        */
```

Example Code

```
*/
/* parameters: none
*/
/* return value: none
void interrupt irq_rcvd( void )
{
 disable();
 /* SERVICE TIMERS */
 int1_status = *( timer_ba + TCSR1_A );
 int2_status = *( timer_ba + TCSR2_A );
 int3_status = *( timer_ba + TCSR3_A );
 if( int1_status & TCSR_IRQSTAT )
 {
  t1_isr_count++;
   *( timer_ba + TMR1IC_A ) = 0;
 }
 if( int2_status & TCSR_IRQSTAT )
 {
   t2_isr_count++;
   *( timer_ba + TMR2IC_A ) = 0;
 }
 if( int3_status & TCSR_IRQSTAT )
 {
   t3_isr_count++;
   *( timer_ba + TMR3IC_A ) = 0;
 }
 /* Non specific end of interrupt to master & slave PIC */
 outp(PIC1_A, PIC_EOI); /* Master end of irq command IRQ7 - IRQ0 */
 outp(PIC2_A, PIC_EOI); /* Slave end of irq command IRQ15 - IRQ8 */
 enable();
```

}

```
3
```

### Watchdog.C

```
/*
** FILE: WATCHDOG.C
* *
* *
*/
#include <stdlib.h>
#include <stdio.h>
#include <string.h>
#include <dos.h>
#include "8451.h"
/* function prototype */
int test_wd( int );
/* global variable */
unsigned short far * timer_ba;
int main( int argc, char * argv[] )
{
 char user[80];
 int test_int;
 unsigned long temp_dword, cpuid;
  timer_ba = (unsigned short far *) MK_FP( 0xD800, 0x0000 );
  temp_dword = *( timer_ba + (BRDID1_A / 2));
  cpuid = *( timer_ba + (BRDID2_A / 2) );
 cpuid = cpuid << 16;
 cpuid = cpuid | temp_dword;
 printf("ID: %.8lX\n", cpuid );
 printf("TIMER base address : %p\n", timer_ba );
  /* TEST WATCHDOG */
 printf("\n\n");
 printf("Select Watch Dog test\n");
 printf("1 - Feed the dog\n");
 printf("2 - 2.048 Msec\n");
 printf("3 - 32.768 Msec\n");
 printf("4 - 131.0 Msec\n");
 printf("5 - 262.0 Msec\n");
 printf("6 - 524.0 Msec\n");
 printf("7 - 2.1 Sec\n");
 printf("8 - 33.6 Sec\n");
 printf("9 - 67.1 Sec\n");
 printf("[>> ");
 gets( user );
```

# 3

```
sscanf( user, "%i", &test_int );
 test_wd( test_int );
return( 0 );
} /* end main */
/* test_wd()
                                            */
/*
                                            */
/* purpose: Test the fpga on board watch dog
                                            */
/*
                                            */
/*
                                            */
/* parameters: none
                                            */
/* return value: TRUE - Passed
                                            */
/*
                                            */
           FALSE - Failed
/* GLOBALS: timer_ba - timer base address
                                            */
/*
                                            */
int test_wd( int tst )
{
unsigned long to_count;
unsigned char far * timer_bab;
unsigned short far * timer_baw;
const char ticratestr[8][20] =
{
 "2.048 Msec.....0",
 "32.768 Msec....\0",
 "131.0 Msec....\0",
 "262.0 Msec.....\0",
 "524.0 Msec....\0",
 "2.1 Sec....\0",
 "33.6 Sec....\0",
 "67.1 Sec....\0"
};
const unsigned long tocnt[8] =
{
 10,
 50,
 150,
 300,
 600,
 2200,
```

```
35000,
 140000
};
const unsigned short ticrate[8] =
{
 WCSR_TO2M,
 WCSR_TO32M,
 WCSR_TO131M,
 WCSR_TO262M,
 WCSR_TO524M,
 WCSR_TO2S,
 WCSR_TO33S,
 WCSR_TO67S
};
  timer_bab = (unsigned char far *) timer_ba;
  timer_baw = timer_ba;
  /* disable watchdog */
  *(timer_baw + (WCSR_A / 2)) = 0;
  switch( tst )
  {
   case 1:
     /* TEST WATCHDOG TO RESET FEED THE DOG */
     printf("Testing Watchdog feed the dog.....");
     to_count = 100;
     /* enable watchdog 32.768 Ms */
     *( timer_baw + (WCSR_A / 2) ) = (WCSR_RST | WCSR_TO32M | WCSR_EN);
     do
      {
        *( timer_bab + WKPA_A ) = 0; /* feed the dog */
       to_count--;
       delay( 1 );
      } while( to_count );
      /* disable watchdog */
     *( timer_baw + (WCSR_A / 2) ) = 0;
     printf("PASSED\n");
   break;
   case 2:
   case 3:
   case 4:
   case 5:
   case 6:
   case 7:
    case 8:
    case 9:
```

```
/* TEST WATCHDOG TO RESET VALIDATE CLOCK TIC */
     printf("Testing Watchdog to RESET tic = %s", ticratestr[tst - 2] );
      to_count = tocnt[tst - 2];
      *( timer_baw + (WCSR_A / 2) ) = (WCSR_RST | WCSR_EN | ticrate[tst - 2]);
     do
      {
       delay( 1 );
       to_count--;
      } while( to_count );
     /* disable watchdog */
      *(timer_baw + (WCSR_A / 2)) = 0;
     printf("FAILED\nTimed out waiting for reset from watchdog\n");
     return( 0 );
   break;
   default: printf("\nInvalid Entry\n");
 } /* end switch */
 return( 1 );
} /* end test_wd */
```

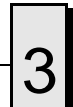

## NVSRAM

The VMIOMAX-8451 provides 32 Kbytes of non-volatile SRAM. This memory is mapped in 32K of address space starting at the base address of the FPGA (\$D8020). This memory is available at any time and supports byte, short word and long word accesses from the PCI bus. The contents of this memory is retained when the power to the board is removed.

### Local IDE Drive

### Configuration

The Flash Disk and hard drive reside on the same VMIOMAX-8451 secondary IDE bus. The default setting in the BIOS 'STANDARD CMOS SETUP' screen is the 'AUTO' setting. In the BIOS 'PERIPHERAL SETUP' screen, the secondary PCI IDE interface must be enabled for these disks to be functional. Refer to Appendix C for additional details.

The Primary and Secondary PCI IDE Interfaces are controlled (enabled or disabled) in the Integrated Peripheral Setup screen of the BIOS. The First Boot Device is selected in the BIOS Features Setup screen.

A bootable device is one on which an operating system has been installed, or formatted as a system disk using MS-DOS.

### Functionality

The Flash Disk performs identically to a standard IDE hard drive. Reads and writes to the device are performed using the same methods, utilizing DOS command line entries or the file managers resident in the chosen operating system.

### **Advanced Configuration**

The previous discussion is based on using the IDE disk devices formatted as one large partition per device. Some applications may require the use of multiple partitions. The following discussion of these partitions includes special procedures that must be followed to create multiple partitions on the VMIOMAX-8451 IDE disk devices (including the resident Flash Disk).

Partitions may be either a primary or an extended partition. An extended partition may be subdivided farther into logical partitions. Each device may have up to four main partitions; one of which may be an extended partition. However, if multiple primary partitions are created, only one partition may be active at a time. Data in the non-active partitions are not accessible.

Following the creation of the partitioning scheme, the partitions can be formatted to contain the desired file system.

As discussed earlier, a typical system consists of the VMIOMAX-8451 with its resident Flash Disk configured as the Secondary IDE device, a hard drive attached to the Primary IDE interface, and a floppy drive attached to the floppy interface.

Using this configuration, it may be desirable to have a logical device on either IDE device, configured as a bootable device, allowing the selection of the first boot device by way of the Advanced CMOS Setup screen. Using this capability, a user could have a system configured with multiple operating systems that would be selectable by assigning the IDE logical device as the boot device.

The DOS utility FDISK is commonly used to configure the partition structure on a hard drive. Comments on the following page pertain to partitioning efforts using FDISK.

**CAUTION:** Deleting a partition will erase all the data previously stored in that partition.

The Flash Disk will be configured as a single partition device as delivered from the factory. The following sample sequence illustrates a proven method for creating two 8 Mbyte partitions, with one as an active primary partition. Take note of the instructions to exit FDISK. This has been shown to be an important step in a successful partitioning effort.

- 1. Power up the VMIOMAX-8451 and enter the CMOS set-up.
- 2. Set IDE HDD Master to "Not Installed".
- 3. Set Flash Disk Master to "AUTO".
- 4. Set boot device to floppy.
- 5. Boot DOS from the floppy, and verify that the System Configuration Screen shows only the Flash Disk.
- 6. Run FDISK.
- 7. Delete all current partitions (any data currently stored in the partitions will be lost).
- 8. Exit FDISK (this will cause a reboot), then run FDISK again.
- 9. Create an 8 Mbyte primary partition.
- 10. Create an 8 Mbyte extended partition.
- 11. Set-up a logical device for the 8 Mbyte extended partition.
- 12. Set the Primary partition as an active partition.
- 13. Exit FDISK.

If an operating system has been installed on the Flash Disk that modifies the Master Boot Record (MBR), the following steps are required to rewrite the MBR for DOS.

- 14. Run FDISK/MBR.
- 15. Run FORMAT C: (use the extension /s option if you want the Flash Disk as a bootable DOS device).
- 16. Format D: (this is only required if two partitions were created).
- 17. Reset the CPU and enter the CMOS set-up.
- 18. Set Primary Master to "AUTO".
- 19. Set boot device to desired boot source.

Understanding the order the operating system assigns drive letters is necessary for these multiple partition configurations. The operating system assigns drive letter C to the active primary partition on the first hard disk (the boot device). Drive D is assigned to the first recognized primary partition on the next hard disk. The operating system will continue to assign drive letters to the primary partitions in an alternating fashion between the two drives. The next logical partitions will be assigned drive letters starting on the first hard drive, lettering each logical device sequentially, until all are assigned a drive letter. The system will then perform the same sequential lettering of each logical partition on the second hard disk.

**NOTE:** Drive letter changes caused by adding an additional drive or changing the initial partitioning scheme may cause difficulties with an operating system installed prior to the changes. Plan your configuration prior to installing the operating system to minimize difficulties.

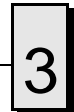

VMIOMAX-8451 Embedded PC-Based Controller Product Manual

# Maintenance

### Maintenance

This section provides information relative to the care and maintenance of VMIC's products. If the product malfunctions, verify the following:

- Software
- System configuration
- Electrical connections
- Jumper or configuration options
- Boards are fully inserted into their proper connector location
- Connector pins are clean and free from contamination
- No components of adjacent boards are disturbed when inserting or removing the board from the chassis
- Quality of cables and I/O connections

If the product must be returned, contact VMIC for a Return Material Authorization (RMA) Number. **This RMA Number must be obtained prior to any return**.

Contact VMIC Customer Care at 1-800-240-7782, or E-mail: customer.service@vmic.com .

## **Maintenance Prints**

User level repairs are not recommended. The drawings and tables in this manual are for reference purposes only.

# **Connector Pin Definitions**

# Contents

| Power Connector Pin Definition                           | 90 |
|----------------------------------------------------------|----|
| COM1 and COM2 Serial Port Connectors and Pin Definitions | 91 |
| Parallel Port LPT1 (E8) Connector Pin Definition         | 92 |
| Keyboard and Mouse Connectors and Pin Definitions        | 93 |
| Ethernet Connector (J9) and Pinout                       | 94 |
| EIDE Connector (E6) and Pin Definition                   | 95 |
| Floppy Connector (E7) and Pin Definition                 | 96 |
| PC/104-Plus Bus Connector (J5) Pin Definition            | 97 |
| PC/104 Bus Connector (J6) Pin Definition                 | 98 |
|                                                          |    |

## Introduction

This appendix describes the pin definitions for the connectors on the VMIOMAX-8451. Wherever possible, the VMIOMAX-8451 uses connectors and pinouts typical for any desktop PC. This ensures maximum compatibility with a variety of systems.

### **Power Connector Pin Definition**

Connector type: External power connector (Green Plug) located on the front panel.

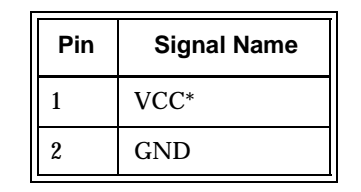

Table A-1 Power Connector Pin Definition (E5)

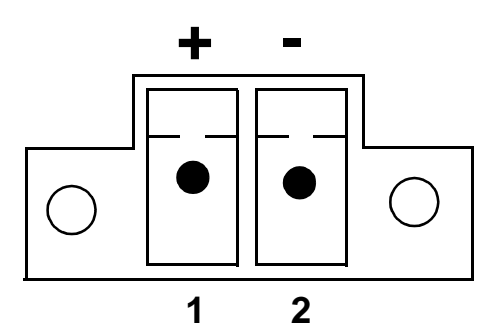

Figure A-1 Front Panel Input Power Connector

 $^{\ast}$  The internal power supply will successfully accept from 8VDC to 28VDC as input power.

90

### **COM1 and COM2 Serial Port Connectors and Pin Definitions**

Connector type: COM1 and COM2 are male DB9 connectors located on the front panel.

| Pin | Signal Name | Pin | Signal Name |
|-----|-------------|-----|-------------|
| 1   | DCD         | 2   | RXD         |
| 3   | TXD         | 4   | DTR         |
| 5   | GND         | 6   | DSR         |
| 7   | RTS         | 8   | CTS         |
| 9   | RI          | 10  | GND         |

Table A-2 COM1 and COM2 Serial Port Connector Pin Definitions

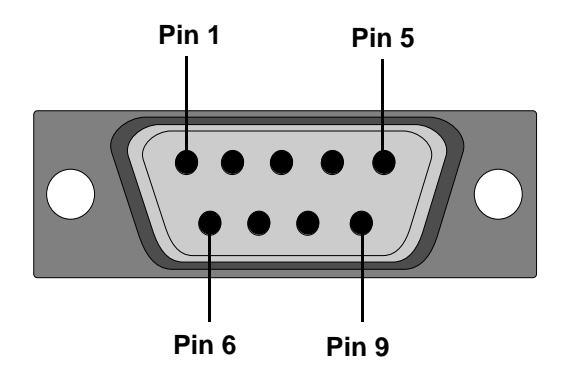

Figure A-2 COM 1 and COM 2 DB9 Connector

### Parallel Port LPT1 (E8) Connector Pin Definition

The parallel port is an internal 26-pin header located on the motherboard. The parallel port uses an adapter to convert the header to a standard DB25 female connector typical of any PC/AT system (VMIC part number 360-000068-012).

Adapter DB25 Connector

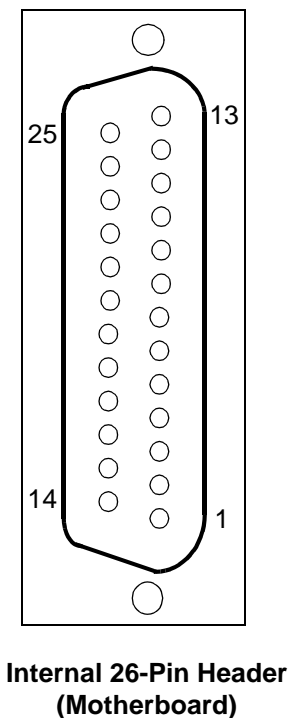

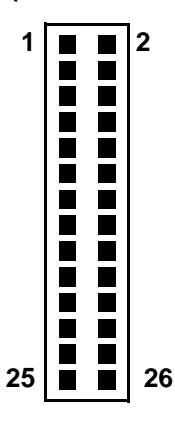

| Parallel Port Connector Pinout |           |                        |
|--------------------------------|-----------|------------------------|
| Pin                            | Direction | Function               |
| 1                              | In/Out    | Data Strobe            |
| 2                              | In/Out    | Bidirectional Data D0  |
| 3                              | In/Out    | Bidirectional Data D1  |
| 4                              | In/Out    | Bidirectional Data D2  |
| 5                              | In/Out    | Bidirectional Data D3  |
| 6                              | In/Out    | Bidirectional Data D4  |
| 7                              | In/Out    | Bidirectional Data D5  |
| 8                              | In/Out    | Bidirectional Data D6  |
| 9                              | In/Out    | Bidirectional Data D7  |
| 10                             | In        | Acknowledge            |
| 11                             | In        | Device Busy            |
| 12                             | In        | Out of Paper           |
| 13                             | In        | Device Selected        |
| 14                             | Out       | Auto Feed              |
| 15                             | In        | Error                  |
| 16                             | Out       | Initialize Device      |
| 17                             | In        | Device Ready for Input |
| 18                             |           | Signal Ground          |
| 19                             |           | Signal Ground          |
| 20                             |           | Signal Ground          |
| 21                             |           | Signal Ground          |
| 22                             |           | Signal Ground          |
| 23                             |           | Signal Ground          |
| 24                             |           | Signal Ground          |
| 25                             |           | Signal Ground          |
| Shield                         |           | Chassis Ground         |

Figure A-3 Parallel Port Connector Pinout

# **Keyboard and Mouse Connectors and Pin Definitions**

The keyboard and mouse connectors are standard 6-pin female mini-DIN PS/2 connectors as shown in Figure A-4.

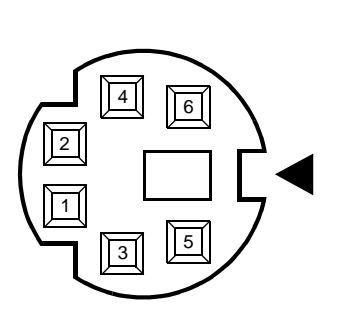

| Keyboard (J3)<br>Connector |        |                   |  |
|----------------------------|--------|-------------------|--|
| Pin DIR Function           |        | Function          |  |
| 1                          | In/Out | Data              |  |
| 2                          |        | Reserved          |  |
| 3                          |        | Ground            |  |
| 4                          |        | +5 V              |  |
| 5                          | Out    | Clock             |  |
| 6                          |        | Reserved          |  |
| Shield                     |        | Chassis<br>Ground |  |

Figure A-4 Keyboard Connector and Pinout

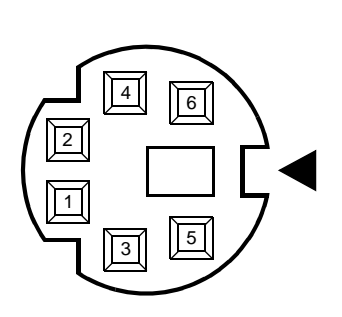

| Mouse (J4)<br>Connector |        |                   |  |
|-------------------------|--------|-------------------|--|
| Pin DIR Function        |        | Function          |  |
| 1                       | In/Out | Data              |  |
| 2                       |        | Reserved          |  |
| 3                       |        | Ground            |  |
| 4                       |        | +5 V              |  |
| 5                       | Out    | Clock             |  |
| 6                       |        | Reserved          |  |
| Shield                  |        | Chassis<br>Ground |  |

Figure A-5 Mouse Connector and Pinout

# Ethernet Connector (J9) and Pinout

The pinout diagram for the Ethernet 10BaseT and 100BaseTx connector is shown in Figure A-6.

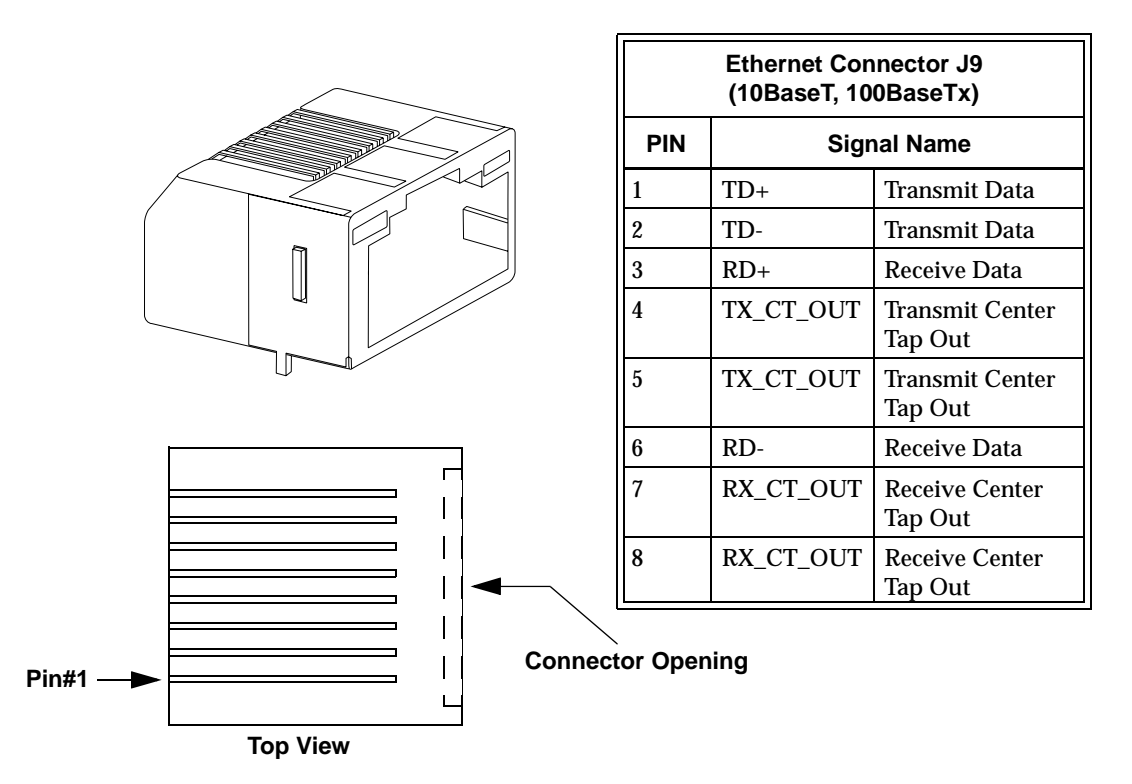

Figure A-6 Ethernet Connector and Pinout

# A

# EIDE Connector (E6) and Pin Definition

Connector type: 44-pin header located on the motherboard.

| Pin | Signal Name | Pin | Signal Name |
|-----|-------------|-----|-------------|
| 1   | Reset       | 2   | GND         |
| 3   | Data7       | 4   | Data8       |
| 5   | Data6       | 6   | Data9       |
| 7   | Dat5a       | 8   | Data10      |
| 9   | Data4       | 10  | Data11      |
| 11  | Data3       | 12  | Data12      |
| 13  | Data2       | 14  | Data13      |
| 15  | Data1       | 16  | Data14      |
| 17  | Data0       | 18  | Data15      |
| 19  | GND         | 20  | NC          |
| 21  | DRQ0        | 22  | GND         |
| 23  | Write       | 24  | GND         |
| 25  | Read        | 26  | GND         |
| 27  | Ready       | 28  | PU0         |
| 29  | DACK0       | 30  | GND         |
| 31  | IRQ         | 32  | /CS16       |
| 33  | Address1    | 34  | GND         |
| 35  | Address0    | 36  | Address2    |
| 37  | CS1         | 38  | CS3         |
| 39  | LED         | 40  | GND         |
| 41  | +5V         | 42  | +5V         |
| 43  | GND         | 44  | NC          |

Table A-3 EIDE Connector Pin Definition

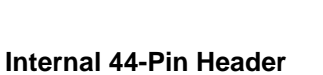

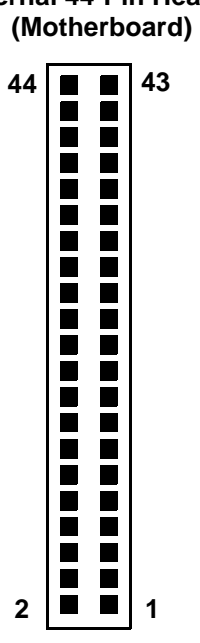

# Floppy Connector (E7) and Pin Definition

Connector type: 34 pin Header, 2x17, located on the motherboard.

| Pin | Signal<br>Name | Pin | Signal Name     |
|-----|----------------|-----|-----------------|
| 1   | GND            | 2   | Drive Density 0 |
| 3   | GND            | 4   | N/C             |
| 5   | GND            | 6   | Drive Density 1 |
| 7   | GND            | 8   | Index           |
| 9   | GND            | 10  | Motor Enable B  |
| 11  | GND            | 12  | Drive Select B  |
| 13  | GND            | 14  | Drive Select A  |
| 15  | GND            | 16  | Motor Enable B  |
| 17  | GND            | 18  | Step Motor Dir  |
| 19  | GND            | 20  | Step Pulse      |
| 21  | GND            | 22  | Write Data      |
| 23  | GND            | 24  | Write Gate      |
| 25  | GND            | 26  | Track 0         |
| 27  | GND            | 28  | Write Protect   |
| 29  | GND            | 30  | Read Data       |
| 31  | GND            | 32  | Select Head 1   |
| 33  | GND            | 34  | Disk Change     |

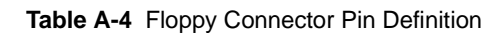

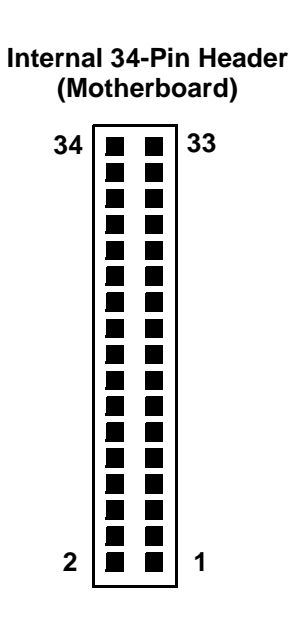

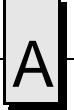

# PC/104-Plus Bus Connector (J5) Pin Definition

**NOTES:** All VI/O pins are connected to 3.3V by default. -12V is not supported.

| Pin | Signal A | Signal B | Signal C | Signal D |
|-----|----------|----------|----------|----------|
| 1   | GND      | Reserved | +5V      | AD00     |
| 2   | VI/O     | AD02     | AD01     | +5V      |
| 3   | AD05     | GND      | AD04     | AD03     |
| 4   | C/BE0    | AD07     | GND      | AD06     |
| 5   | GND      | AD09     | AD08     | GND      |
| 6   | AD11     | VI/O     | AD10     | M66EN    |
| 7   | AD14     | AD13     | GND      | AD12     |
| 8   | +3.3V    | C/BE1    | AD15     | +3.3V    |
| 9   | SERR     | GND      | SB0      | PAR      |
| 10  | GND      | PERR     | +3.3V    | SDONE    |
| 11  | STOP     | +3.3V    | LOCK     | GND      |
| 12  | +3.3V    | TRDY     | GND      | DEVSEL   |
| 13  | FRAME    | GND      | TRDY     | +3.3V    |
| 14  | GND      | AD16     | +3.3V    | C/BE2    |
| 15  | AD18     | +3.3V    | AD17     | GND      |
| 16  | AD21     | AD20     | GND      | AD19     |
| 17  | +3.3V    | AD23     | AD22     | +3.3V    |
| 18  | DSEL0    | GND      | DSEL     | DSEL2    |
| 19  | AD24     | C/BE3    | VI/O     | DSEL3    |
| 20  | GND      | AD26     | AD25     | GND      |
| 21  | AD29     | +5V      | AD28     | AD27     |
| 22  | +5V      | AD30     | GND      | AD31     |
| 23  | REQ0     | GND      | REQ1     | VI/O     |
| 24  | GND      | REQ2     | +5V      | GNT0     |
| 25  | GNT1     | VI/O     | GNT2     | GND      |
| 26  | +5V      | CLK0     | GND      | CLK1     |
| 27  | CLK2     | +5V      | CLK3     | GND      |
| 28  | GND      | INTD     | +5V      | RST      |
| 29  | +12V     | NTA      | INTB     | INTC     |
| 30  | +12V     | Reserved | Reserved | GND      |

Table A-5 PC/104-Plus Bus (J5) Pin Definition

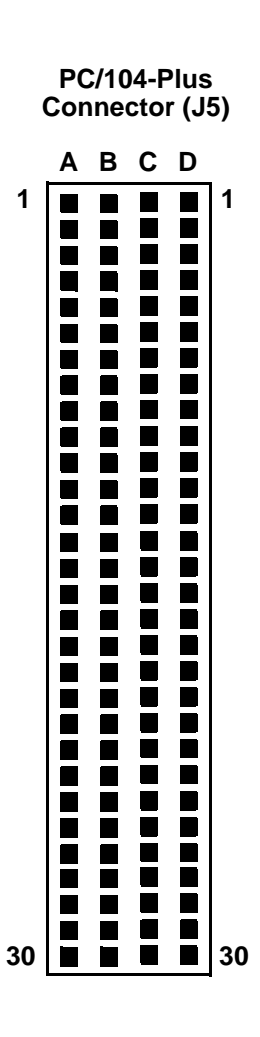

## PC/104 Bus Connector (J6) Pin Definition

NOTE: -5V and -12V are not supported.

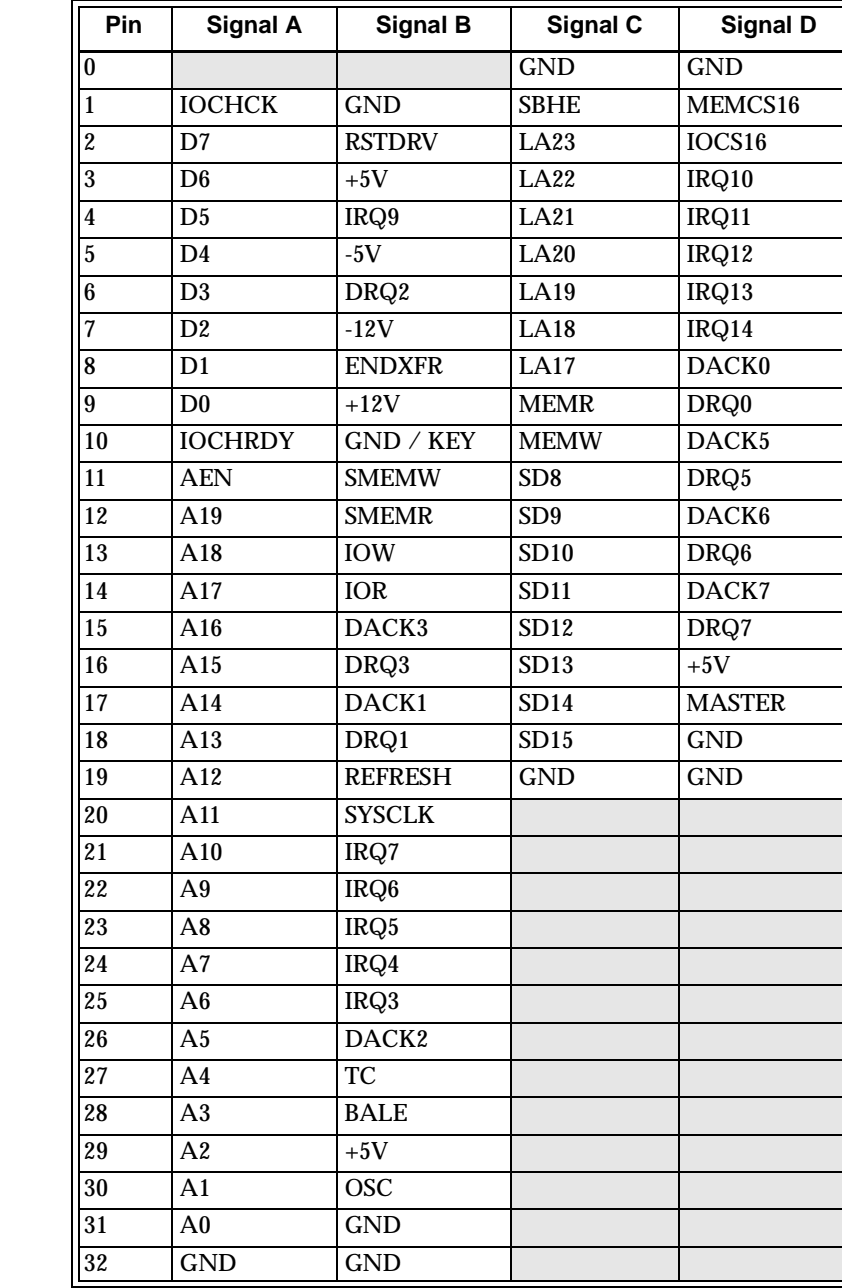

Table A-6 PC/104 Bus Pin Definition (J6)

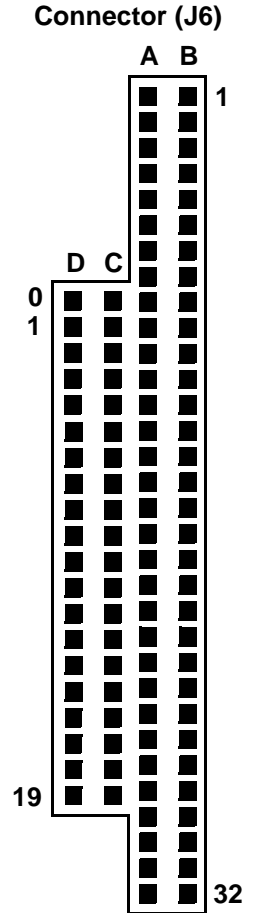

PC/104

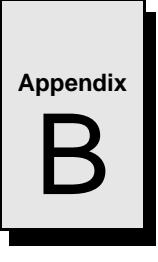

# Software Installation

## Contents

| Microsoft Windows NT 4.0 Software Driver Installation. | 100 |
|--------------------------------------------------------|-----|
| Microsoft Windows 2000 Software Driver Installation    | 101 |
| Red Hat Linux 8.0 Installation                         | 102 |

### Introduction

The VMIOMAX-8451 provides video and Local Area Network (LAN) access by means of on-board PCI-based adapters, integrated hardware, and associated software drivers. To optimize performance of each of the PCI-based subsystems, install the driver software located on the distribution disc provided with the unit. Detailed instructions for installation of the drivers during the installation of Windows NT 4.0, Windows 2000 Professional, and Red Hat Linux 8.0 operating systems are provided in the following sections.

### **Microsoft Windows NT 4.0 Software Driver Installation**

#### **Ethernet Adapter Driver Disk Preparation**

The LAN driver for Windows NT 4.0 is provided on the Windows Drivers CD-ROM. Before beginning the installation of one Windows NT, the appropriate driver files must be copied to a blank, user-supplied floppy disk.

To create a Windows NT LAN driver disk, browse to the  $\Lan$  directory on the Windows Drivers CD-ROM. Copy all files in the  $\Lan$  directory to a blank floppy disk. Label the disk 'Intel(R) 8255xER Fast Ethernet Adapter'.

#### **Ethernet Adapter Driver Installation**

- 1. Follow the normal Windows NT 4.0 installation until the 'Windows NT Setup' window that states 'Windows NT needs to know how this computer should participate on a network.'
- 2. Ensure 'This computer will participate on a network' is selected and click 'Next'.
- 3. Click 'Select from list'. Click 'Have Disk'. Insert the 'Intel(R) 8255xER Fast Ethernet Adapter' driver disk, ensure 'A:\' is entered in the 'Insert Disk' window text box, and click 'OK'.
- 4. Ensure 'Intel(R) 8255xER Fast Ethernet Adapter' is selected and click 'Next'.
- 5. Continue through remaining network setup screens, providing data relative to the network configuration.
- 6. Continue through this portion of Setup. Allow the computer to restart and boot NT.
- 7. Log on as 'Administrator', using the password provided during setup.
- 8. Install Service Pack 6a from the CD-ROM provided. Allow the computer to restart and boot NT.
- 9. Log on as 'Administrator'.

#### **Video Driver Installation**

- 1. If not already present, insert the Windows Drivers CD-ROM.
- 2. Click 'Start', 'Settings', 'Control Panel'. Double-click on 'Display'.
- 3. Click on the 'Settings' tab. Click 'Display Type', 'Change', 'Have Disk', 'Browse'. In the 'Look in' pull-down selection menu, select the Windows Drivers CD-ROM. Double-click on the 'Video\_NT' folder. Double-click on 'gx\_nt40' and click 'OK'.
- 4. At the 'Change Display' window, click 'OK'. At the 'Third-party Drivers' window, click 'Yes'. Click 'OK'.
- 5. Click 'Close', 'Close'. Click 'Yes' to restart the computer.

### **Microsoft Windows 2000 Software Driver Installation**

Complete the installation of Windows 2000, following the instructions provided by the Windows 2000 manual. Please note that the computer will restart several times during the Windows 2000 installation process. Leave the Windows 2000 installation CD-ROM in the CD-ROM drive during the entire setup process as additional files may need to be copied.

#### **Ethernet Adapter Driver Installation**

- 1. Insert the Windows Drivers CD-ROM.
- 2. Right-click on 'My Computer' and select 'Properties'. Click on the 'Hardware' tab. Click 'Device Manager'.
- 3. Double-click on 'Ethernet Controller' (found under 'Other devices').
- 4. In the 'Ethernet Controller Properties' window, click on the 'Driver' tab. Click 'Update Driver'. Click 'Next' twice. Ensure 'Specify a location' is the only search location selected (checked) and click 'Next'.
- 5. In the 'Upgrade Device Driver Wizard' window, click 'Browse'. In the 'Look in' pull-down selection menu, select the Windows Drivers CD-ROM. Double-click on the 'LAN' folder. Double-click on 'oemsetup'. Click 'OK'. Click 'Next'.
- 6. At the 'Digital Signature Not Found' window, click 'Yes'. After files have been copied, click 'Finish'.
- 7. At the 'Intel(R) 8255xER PCI Adapter Properties' window, click 'Close'.

#### Video Driver Installation

- 1. In 'Device Manager', double-click 'Video Controller (VGA Compatible)', found under 'Other devices'.
- 2. In the 'Video Controller (VGA Compatible) Properties' window, click on the 'Driver' tab. Click 'Update Driver'. Click 'Next' twice. Ensure 'Specify a location' is the only search location selected (checked) and click 'Next'.
- 3. In the 'Upgrade Device Driver Wizard' window, click 'Browse'. In the 'Look in' pull-down selection menu, select the Windows Drivers CD-ROM. Double-click on the 'Video\_2K' folder. Double-click on 'gx\_win2k'. Click 'OK'. Click 'Next'.
- 4. At the 'Digital Signature Not Found' window, click 'Yes'. At this point, the video display may blink a few times. After files have been copied, click 'Finish'.
- 5. At the 'National Semiconductor Corporation Win2K Graphics Driver Properties' window, click 'Close'. Click 'X' to close Device Manager. Click 'X' to close the 'System Properties' window.

### **Red Hat Linux 8.0 Installation**

- 1. Create an installation boot floppy by doing one of the following:
  - A. From an existing Windows computer: Insert Disc 1 of the Red Hat Linux 8.0 media set into the CD-ROM drive. Insert a blank floppy into the floppy drive. Open a Command Prompt window. Type 'D:\dosutils\rawrite' and press ENTER. At the 'Enter disk image source file name:' prompt, type 'D:\images\boot.img' and press ENTER. Please note that if the CD-ROM is assigned a drive letter other than D, enter that drive letter in place of 'D'. At the 'Enter target diskette drive:' prompt, type 'A:' and press Enter. At the 'Please insert a formatted diskette into drive A: and press -ENTER-:' prompt, press ENTER to create the Red Hat Linux 8.0 installation boot disk.
  - B. From an existing Linux computer: Insert Disc 1 of the Red Hat Linux 8.0 media set into the CD-ROM drive. Insert a blank floppy into the floppy drive. Run the following commands at a shell prompt:

mount /mnt/cdrom

dd if=/mnt/cdrom/images/boot.img of=/dev/fd0

umount /mnt/cdrom

- 2. Insert Disc 1 and the boot floppy created earlier. Boot from the floppy and begin the installation per the Red Hat Linux 8.0 documentation. Please note that depending on the amount of memory installed on the VMIOMAX-8451, installation may take place in text mode.
- 3. At the 'Graphical Interface (X) Configuration' screen, the Cyrix MediaGX video adapter with 4MB video RAM should be selected. Click 'Next'.
- 4. At the 'Monitor Configuration' screen, select a monitor from the list and click 'Next'.
- 5. At the 'Customize Graphics Configuration' screen, select the desired color depth and resolution. Select 'Text' login type and click 'Next'. The XFree86 will have to be manually configured later before the X server can run properly.
- 6. Click 'Exit' at the end of the installation. Allow the system to reboot.
- 7. Login as 'root' using the password provided during installation.
- 8. Using 'vi' or another text-mode editor, edit /etc/X11/XF86Config as follows:

A. In the mouse "InputDevice" section, change the line that reads

Option "Device" "/dev/psaux"

to

Option "Device" "/dev/mouse"

B. In the "Device" section, change the line that reads

Driver "cyrix"

to

Driver "vesa"

C. Start X with the 'startx' command.

# **Embedded Systems BIOS**

## Introduction

The VMIOMAX-8451 utilizes the BIOS (Basic Input/Output System) in the same manner as other PC/AT compatible computers. This appendix describes the menus and options associated with the VMIOMAX-8451 BIOS.

### **Entering SETUP**

The SETUP screen system is invoked after POST has completed, in response to the following:

• During POST's memory countup display, the console user can press the <DEL> key. This causes the remainder of the memory test to be quickly performed, and then the SETUP screen takes over.

SETUP cannot be entered during normal system operation with a special key combination, because SETUP requires low memory to use for scratch space.

### **SETUP Screens**

A fully-configured SETUP main menu looks like the following:

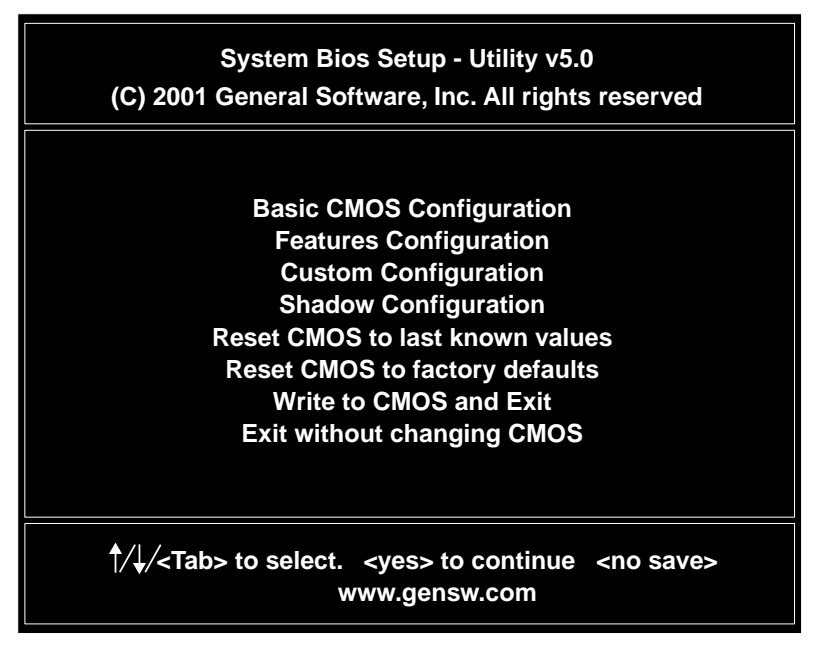

Figure C-1 The Embedded BIOS Setup Menu

**NOTE:** Getting around in the SETUP screens is normally accomplished by using the arrow keys, pressing ENTER, or even using the TAB or Shift-TAB keys.

### **Basic CMOS Configuration Screen**

The system's drive types, boot activities, and POST optimizations are configured from the Basic Setup Screen (Figure C-2). In order to use disk drives with your system, you must select appropriate assignments of drive types in the left-hand column. Then, if you are using true floppy and IDE drives (not memory disks that emulate these drives), you need to configure the drive types themselves in the Floppy Drive Types and IDE Drive Geometry sections. Finally, you'll need to configure the boot sequence in the middle of the screen. Once these selections have been made, your system is ready to use.

| System Bios Setup - Basic CMOS Configuration<br>(C) 2001 General Software, Inc. All rights reserved                                                                                                    |                                                                                                    |                                              |                                                                                                    |
|----------------------------------------------------------------------------------------------------|----------------------------------------------------------------------------------------------------|----------------------------------------------|----------------------------------------------------------------------------------------------------|
| DRIVE ASSIGNMENT ORDER:<br>Drive A = Floppy 0<br>Drive B = <none><br/>Drive C = Ide 0/Pri Master<br/>Drive D = <none><br/>Drive E = <none><br/>Drive F = <none><br/>Drive G = <none><br/>Drive H = <none><br/>Drive I = <none><br/>Drive J = <none><br/>Drive K = <none></none></none></none></none></none></none></none></none></none> | Date:       >Aug 09, 2001       Typematic Delay       : 250 ms         Time:       17 : 24 : 52       Typematic Rate       : 30 cps         NumLock:       Disabled       Seek at Boot       : Floppy         BOOT ORDER:       Show "Hit Del"       : Enable         Boot 1st:       Drive A:       Boot 2nd:       Drive C:         Boot 3rd: <none>       Boot 5th:       <none>         Boot 5th:       <none>       Memory Test Tick       : Enable         Debug Breakpoints       : Disable       Debug Breakpoints       : Disable</none></none></none> |                                              | : 250 ms<br>: 30 cps<br>: Floppy<br>: Enabled<br>: Enabled<br>: Enabled<br>: <unused><br/>: Enabled<br/>ts : Disabled<br/>se : Upper<br/>StdLo FastHi<br/>Memory</unused> |
| (Loader):>(Onused)<br>FLOPPY DRIVE TYPES:<br>Floppy 0: 1.44 MB, 3.5"<br>Floppy 1: 1.44 MB, 3.5"                                                                                                    | Ide         0=         3         =         AUTOCON           Ide         1=         3         =         AUTOCON           Ide         2=         3         =         AUTOCON           Ide         3=         3         =         AUTOCON                                                                                                    | FIG, LBA<br>FIG, LBA<br>FIG, LBA<br>FIG, LBA | Base:<br>631KB<br>EXT:<br>254MB                                                                                                    |
| <sup>↑</sup> /↓/ <del>←</del> /→/ <cr>/<tab> to select or <pgup>/<pgdn>/+/- to modify<br/><esc> to return to main menu</esc></pgdn></pgup></tab></cr>                                                                                                    |                                                                                                    |                                              |                                                                                                    |

Figure C-2 The Embedded BIOS Basic Setup Screen

### **Configuring Drive Assignments**

Embedded BIOS allows the user to map a different file system to each drive letter. The BIOS allows file systems for each floppy (Floppy0 and Floppy1), each IDE drive (Ide0, Ide1, Ide2, and Ide3), and memory disks when configured (Flash0, ROM0, RAM0, etc.) Figure C-2 on page 105 shows how the first floppy drive (Floppy0) is assigned to drive A in the system, and then how the first IDE drive (Ide0) is assigned to drive C in the system.

**CAUTION:** Take care to not skip Drive A when making Floppy Disk assignments, as well as Drive C when making hard disk assignments. The first floppy should be drive A, and the first hard drive should be C. Also, **DO NOT** assign the same file system to more than one drive letter. Thus, Floppy0 should not be used for both drive A and B. The BIOS permits this to allow embedded devices to alias drives, but desktop operating systems may not be able to maintain cache coherency with such a mapping in place.

### **Configuring Floppy Drive Types**

If true floppy drive file systems (and not their emulators, such as ROM, RAM, or Flash disks) are mapped to drive letters, then the floppy drives themselves must be configured in this section. Floppy0 refers to the first floppy disk drive on the drive ribbon cable (normally drive A), and Floppy1 refers to the second drive (drive B).

#### **Configuring IDE Drive Types**

If true IDE disk file systems (and not their emulators, such as ROM, RAM, or Flash disks) are mapped to drive letters, then the IDE drives themselves must be configured in this section. The following table shows the drive assignments for Ide0-Ide3:

| File System Name | <u>Controller</u> | Master/Slave |
|------------------|-------------------|--------------|
| Ide0             | Primary           | Master       |
| Ide1             | Primary           | Slave        |
| Ide2             | Secondary         | Master       |
| Ide3             | Secondary         | Slave        |

To use the primary master IDE drive in your system (the typical case), just configure Ide0 in this section, and map Ide0 to drive C in the Configuring Drive Assignments section.

The IDE Drive Types section lets you select the type for each of the four IDE drives: None, User, Physical, LBA, or CHS.

The User type allows you to select the maximum cylinders, heads and sectors per track associated with the IDE drive. This method is rarely used since LBA is now in common use.

The Physical type instructs the BIOS to query the drive's geometry from the controller on each POST. No translation on the drive's geometry is performed, so this type is limited to drives of 512MB or less. Commonly, this is used with embedded ATA PC Cards.

The LBA type instructs the BIOS to query the drive's geometry from the controller on each POST, but then translate the geometry according to the industry-standard LBA convention. This supports up to 16GB drives. *Use this method for all new drives*.

The CHS type instructs the BIOS to query the drive's geometry from the controller on each POST, but then translate the geometry according to the CHS convention.

**CAUTION:** Using this type on a drive previously formatted with LBA or Physical geometry might show data as being missing or corrupted.

### **Configuring Boot Actions**

EMBEDDED BIOS supports up to six different user-defined steps in the boot sequence. When the entire system has been initialized, POST executes these steps in order until an operating system successfully loads. In addition, other pre-boot features can be run before, after, or between operating system load attempts. The following actions are supported:

| Drive A - D | Boot operating system from specified drive. If "Loader" is set<br>to "BootRecord" or "Unused", then the standard boot record<br>will be invoked, causing DOS, Windows95, Windows 98,<br>Windows ME, Windows 2000, Windows NT, Windows XP,<br>Linux, or other industry-standard operating system to load. |
|-------------|----------------------------------------------------------------------------------------------------|
| CDROM       | Boot from the first IDE CDROM found that contains an El<br>Torito bootable CDROM.                                                                                                    |
| Debugger    | Launch the Integrated BIOS Debugger. To return exit the debugger environment, type "G" at the debugger prompt and press ENTER.                                                                                                    |
| MFGMODE     | Initiate Manufacturing Mode, allowing the system to be<br>configured remotely via an RS232 connect to a host<br>computer. Not supported on the VMIOMAX-8451.                                                                                                    |
| DOS in ROM  | Execute a ROM-resident copy of DOS, if available. This feature is not applicable unless an XIP copy of DOS has been stored in the BIOS boot ROM. Not supported on the VMIOMAX-8451.                                                                                                    |

| Alarm     | Generate an alarm by beeping the speaker and sending a<br>signal to a Firmware Application running in the Firmbase<br>environment. The application can perform whatever<br>processing is necessary to handle the alarm, including taking<br>local action, interacting with other tightly-coupled<br>computers, or even notifying other systems on the network,<br>for example. Not supported on the VMIOMAX-8451. |
|-----------|----------------------------------------------------------------------------------------------------|
| RAS       | Enter remote access mode by sending a signal to a Firmware<br>Application running in the Firmbase environment. The<br>application can perform whatever processing is necessary to<br>implement the RAS mode, which is largely defined to mean<br>some state where the system accepts remote connections for<br>normal operation; not specifically for field maintenance. Not<br>supported on the VMIOMAX-8451.    |
| Power Off | Cause the target to switch off its power with a "soft off"<br>feature, and signal Firmware Applications running in the<br>Firmbase environment that power is going down. Not<br>supported on the VMIOMAX-8451.                                                                                                    |
| Reboot    | Reboot the target, and send a signal to a Firmware<br>Application running in the Firmbase environment indicating<br>that the target is rebooting. Not supported on the<br>VMIOMAX-8451.                                                                                                    |
| CLI       | Enter command line mode by calling a special Board Module<br>Function (BoardPostControl) that can be used to implement<br>an OEM-defined Command Language Interpreter. Not<br>supported on the VMIOMAX-8451.                                                                                                    |
| None      | No action; POST proceeds to the next activity in the sequence.                                                                                                    |
### **Features Configuration Setup Screen**

EMBEDDED BIOS has many high-level features that may be selectively enabled or disabled at run-time in the Features Setup Screen (Figure C-3). This screen contains fields defined for the features that are enabled in the core BIOS. The following features have fields to enable or disable them in this screen:

- POST Memory Manager
- System Management BIOS (SMBIOS/DMI)

| System Bios Setup - Features Configuration<br>(C) 2001 General Software, Inc. All rights reserved                            |            |                                   |
|----------------------------------------------------------------------------------------------------|------------|-----------------------------------|
| POST Memory Manage                                                                                                    | = Disabled | System Management BIOS = Disabled |
|                                                                                                    |            |                                   |
|                                                                                                    |            |                                   |
|                                                                                                    |            |                                   |
|                                                                                                    |            |                                   |
|                                                                                                    |            |                                   |
|                                                                                                    |            |                                   |
|                                                                                                    |            |                                   |
|                                                                                                    |            |                                   |
| ∱/↓/←/→/ <cr>/<tab> to select or <pgup>/<pgdn>/+/- to modify<br/><esc> to return to main menu</esc></pgdn></pgup></tab></cr> |            |                                   |

Figure C-3 Embedded BIOS Features Setup Screen

### **Custom Configuration Setup Screen**

The system's hardware-specific features are configured with the Custom Setup Screen (Figure C-4). This screen is for the OEM to define.

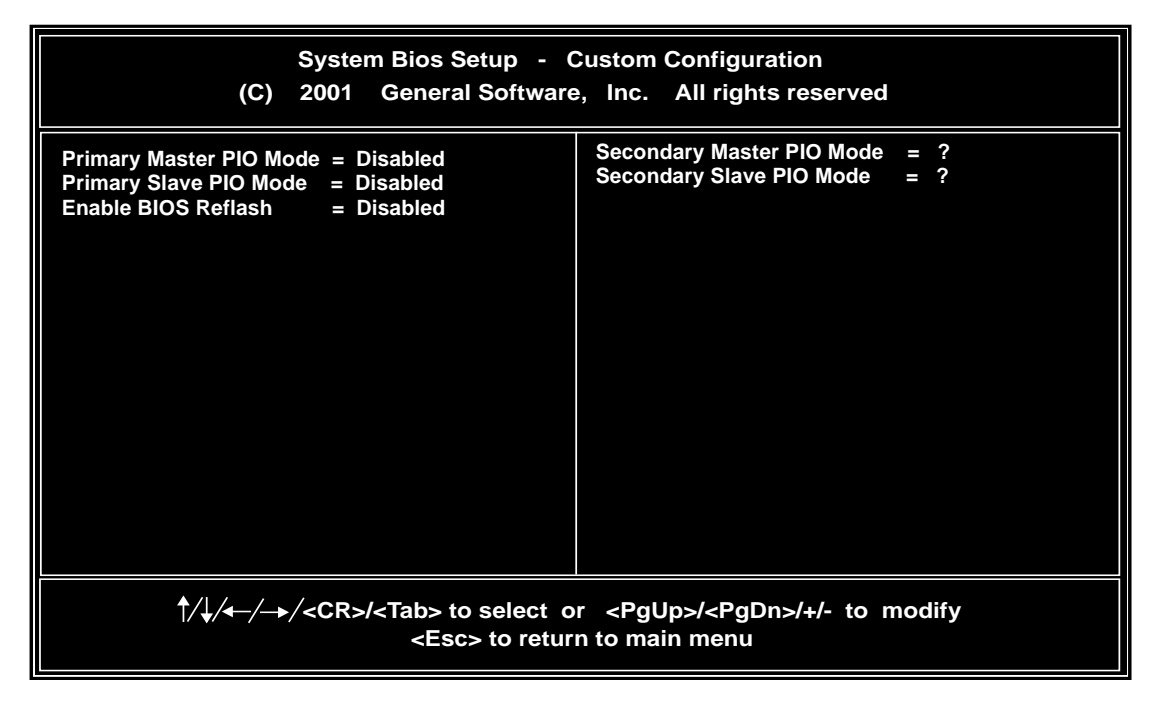

Figure C-4 Embedded BIOS Custom Setup Screen (Custom Configuration)

### **Shadow Configuration Setup Screen**

The system's Shadow Configuration Setup Screen (Figure C-5) allows enabling and disabling of shadowing in 16KB sections, except for the top 64KB of the BIOS ROM, which is shadowed as a unit. Normally, shadowing should be enabled at C000/C400 to enhance VGA ROM BIOS performance, and E000-F000 should be shadowed to maximize system ROM BIOS performance.

| System Bios Setup - Shadow/Cache Configuration<br>(C) 2001 General Software, Inc. All rights reserved                                                                                                    |                                                                                                    |  |  |
|----------------------------------------------------------------------------------------------------|----------------------------------------------------------------------------------------------------|--|--|
| Shadowing=>ChipsetShadowing 16KB ROM at C400=Shadowing 16KB ROM at CC00=DisabledShadowing 16KB ROM at D400=DisabledShadowing 16KB ROM at DC00=DisabledShadowing 16KB ROM at E400=EnabledShadowing 16KB ROM at E400=Enabled | Shadowing 16KB ROM at C000 = Enabled<br>Shadowing 16KB ROM at C800 = Disabled<br>Shadowing 16KB ROM at D000 = Disabled<br>Shadowing 16KB ROM at D800 = Disabled<br>Shadowing 16KB ROM at E000 = Enabled<br>Shadowing 16KB ROM at E800 = Enabled<br>Shadowing 64KB ROM at F000 = Enabled |  |  |
| <pre>/↓/←/→/<cr>/<tab> to select or <pgup>/<pgdn>/+/- to modify<br/><esc> to return to main menu</esc></pgdn></pgup></tab></cr></pre>                                                                                      |                                                                                                    |  |  |

Figure C-5 Embedded BIOS Shadow Setup Screen (ROM Shadowing)

### **Other Pre-Boot Setup Screens**

Embedded BIOS provides other Setup screens to the OEM as well. The following are available:

- RESET CMOS TO LAST KNOWN VALUES This option causes SETUP to restore the values it had prior to any edits performed during the current SETUP session.
- RESET CMOS TO FACTORY DEFAULTS This option causes SETUP to reset CMOS with the values that are defined in INC\CONFIG.INC as factory defaults.
- WRITE TO CMOS AND EXIT This option causes SETUP to save the current edits to CMOS and reboot the target, causing the new edits to take effect.
- EXIT WITHOUT CHANGING CMOS This option causes SETUP to reboot the target without saving any changes made during the SETUP session.

# Sample C Software

## Introduction

This appendix provides listings of a library of sample code that the programmer may utilize to build applications. These files are provided in the directory "\sample code" on CD 320-500077-000, labeled "Windows Drivers", included with the VMIOMAX-8451.

These files are provided without warranty. All source code is ©2002, VMIC Corporation.

### **Directory \Include**

This directory contains common files required to compile several of the sample code applications.

### **Directory \Support**

This directory contains memory and PCI access routines used by many of the sample code applications.

#### **Directory \Timers**

This directory contains code used to test the functions of the VMIC-designed FPGA such as timers, SRAM controller and Watchdog Timer.

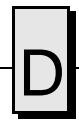

VMIOMAX-8451 Embedded PC-Based Controller Product Manual